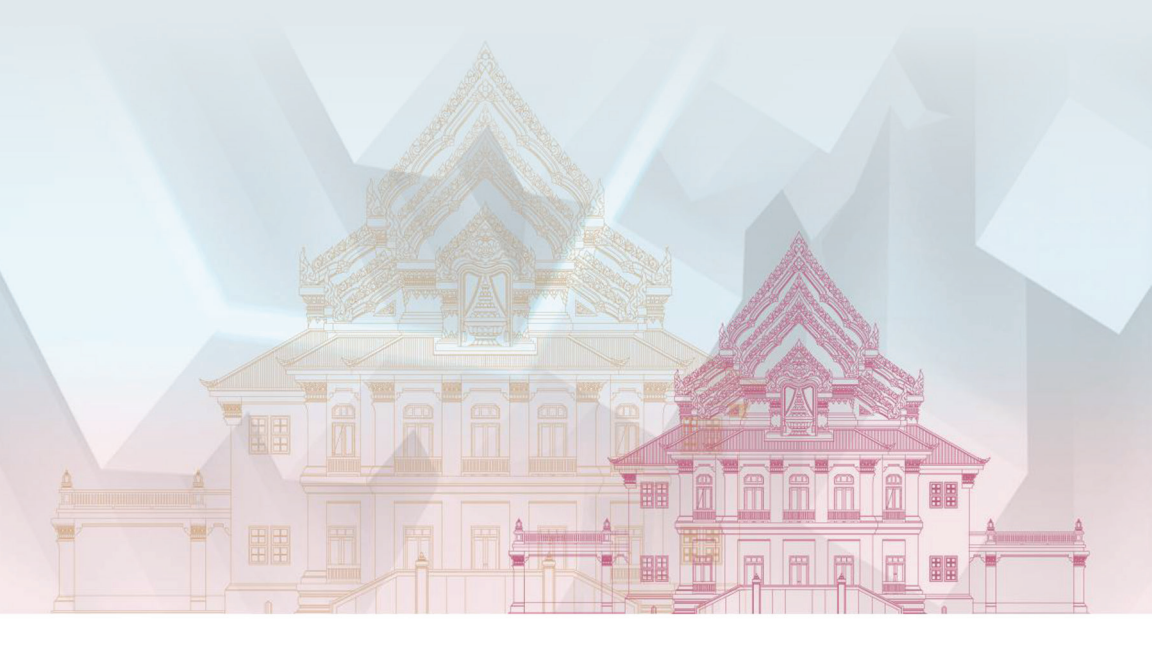

# แนวปฏิบัติสำหรับการลงทุน

กองทุนส่วนบุคคล จุฬาลงกรณ์มหาวิทยาลัย

# แนวปฏิบัติสำหรับการลงทุน

กองทุนส่วนบุคคล จุฬาลงกรณ์มหาวิทยาลัย

# แนวปฏิบัติสำหรับการลงทุน กองทุนส่วนบุคคล จุฬาลงกรณ์มหาวิทยาลัย

ตามที่จุฬาลงกรณ์มหาวิทยาลัยได้มีการจัดตั้งกองทุนส่วนบุคคล โดยว่าจ้างบริษัท จัดการกองทุนทำหน้าที่จัดการกองทุนส่วนบุคคล และนำทรัพย์สินของมหาวิทยาลัยไป จัดการลงทุน เพื่อให้การจัดหาผลประโยชน์จากเงินรายได้ของมหาวิทยาลัยเป็นไปอย่างมี ประสิทธิภาพ และเพื่อความมั่นคงในการบริหารสินทรัพย์ทางการเงินในระยะยาว

เพื่อให้การลงทุนในกองทุนส่วนบุคคล จุฬาฯ ของส่วนงาน เป็นไปโดยเรียบร้อย ถูกต้อง ศูนย์วิเคราะห์รายได้และปฏิบัติกรลงทุนได้จัดทำแนวปฏิบัติเกี่ยวกับขั้นตอน การลงทุนในกองทุนส่วนบุคคล จุฬาลงกรณ์มหาวิทยาลัย เพื่อให้ส่วนงานได้รับทราบและนำไป ใช้ในการลงทุนของส่วนงานได้อย่างถูกต้อง

# สารบัญ

|    |                                                                | หน้า |
|----|----------------------------------------------------------------|------|
| 1. | คำจำกัดความที่เกี่ยวกับกองทุนส่วนบุคคล จุฬาฯ                   | 7    |
| 2. | ประเภทกองทุนส่วนบุคคล จุฬาลงกรณ์มหาวิทยาลัย                    | 11   |
|    | 2.1 ประเภทของกองทุนส่วนบุคคล จุฬาฯ                             | 13   |
|    | 2.2 ผลตอบแทนของกองทุนส่วนบุคคล จุฬาฯ                           | 15   |
|    | 2.3 การจัดสรรเงินเพื่อการลงทุนในกองทุนส่วนบุคคล จุฬาฯ          | 16   |
|    | และขั้นตอนการลงทุน                                             |      |
|    | 2.4 การคำนวณและประกาศมูลค่าทรัพย์สินสุทธิ มูลค่าหน่วยลงทุน     | 17   |
| 3. | การเปิดบัญชีและการบันทึกข้อมูลลงในระบบลงทุน                    | 19   |
|    | 3.1 บัญชีใช้งานในระบบลงทุน (Online Trading)                    | 21   |
|    | 3.2 เอกสารการเปิดบัญชี                                         | 23   |
|    | 3.3 การบันทึกข้อมูลเพื่อเปิดบัญชีลงในระบบระบบลงทุน             | 25   |
|    | (Online Trading)                                               |      |
|    | 3.4 การเปลี่ยนแปลง แก้ไข หรือเพิ่มเติมข้อมูลสำคัญของส่วนงาน    | 31   |
| 4. | การบันทึกรายการซื้อ/ขาย/สับเปลี่ยนหน่วยลงทุน/โอนย้าย           | 33   |
|    | 4.1 ขั้นตอนการส่งคำสั่งซื้อ-ขายหน่วยลงทุนในระบบ Online Trading | 35   |
|    | 4.2 กำหนดการส่งคำสั่งเพื่อทำรายการของกองทุนส่วนบุคคล จุฬาฯ     | 36   |
|    | 4.3 การซื้อและการชำระเงินค่าซื้อหน่วยลงทุน                     | 37   |
|    | 4.4 การขายหน่วยลงทุน                                           | 40   |
|    | 4.5 การสับเปลี่ยนหน่วยลงทุน                                    | 41   |
|    | 4.6 การโอนย้ายผู้ถือหน่วย                                      | 44   |

| 5. | วิธีการบันทึกรายการลงในระบบ Online Trading                     | 49 |
|----|----------------------------------------------------------------|----|
|    | 5.1 การบันทึกข้อมูลการซื้อหน่วยลงทุน                           | 53 |
|    | 5.2 การบันทึกข้อมูลการขายหน่วยลงทุน                            | 55 |
|    | 5.3 การบันทึกข้อมูลการสับเปลี่ยนหน่วยลงทุน                     | 57 |
| 6. | รายงานการลงทุนและรายงานเพื่อการบันทึกบัญชี                     | 63 |
|    | 6.1 รายงานหลังจัดสรร รายการขายหน่วยลงทุนและรายการสับเปลี่ยนออก | 65 |
|    | 6.2 การออกเอกสารยืนยันการทำรายการ (Confirmation Note)          | 65 |
|    | 6.3 รายงานหน่วยลงทุนคงเหลือ (Statement of Unit Trust)          | 65 |
|    | 6.4 รายงานการจ่ายเงินปันผล                                     | 65 |

คำจำกัดความที่เกี่ยวกับกองทุน

# 1. คำจำกัดความที่เกี่ยวกับกองทุน

| "กองทุน"             | หมายถึง | กองทุนส่วนบุคคลของมหาวิทยาลัย ที่อยู่ภายใต้         |
|----------------------|---------|-----------------------------------------------------|
|                      |         | การจัดการของบริษัทจัดการกองทุนตามสัญญานี้           |
| "ตลาดหลักทรัพย์"     |         | หมายถึงตลาดหลักทรัพย์แห่งประเทศไทย และ              |
|                      |         | ให้หมายความรวมถึงสมาคมตลาดตราสารหนี้                |
|                      |         | ไทยด้วย                                             |
| "ทรัพย์สิน"          | หมายถึง | ทรัพย์สินที่มหาวิทยาลัยส่งมอบให้กับบริษัท           |
|                      |         | จัดการกองทุนเพื่อการจัดการตามสัญญานี้ตาม            |
|                      |         | ผนวก 1 ทั้งนี้ ให้รวมถึงผลประโยชน์ที่เกิดขึ้น       |
|                      |         | จากทรัพย์สินดังกล่าวด้วย ซึ่งประกอบไปด้วย           |
|                      |         | เงินสด เงินฝาก บัตรเงินฝากที่ธนาคารหรือ             |
|                      |         | บริษัทเงินทุนเป็นผู้ออก ตั๋วสัญญาใช้เงิน ตั๋วแลก    |
|                      |         | เงินหลักทรัพย์ตามพระราชบัญญัติหลักทรัพย์            |
|                      |         | และตลาดหลักทรัพย์ พ.ศ. 2535 ตราสารแสดง              |
|                      |         | สิทธิในหนี้หรือตราสารอื่นใดและทรัพย์สินอื่น         |
|                      |         | ตามที่รัฐมนตรีว่าการกระทรวงการคลัง ประกาศ           |
|                      |         | กำหนดในราชกิจจานุเบกษา รวมทั้งดอกผลและ              |
|                      |         | ผลประโยชน์ของทรัพย์สินดังกล่าวด้วย                  |
| "ผู้รับฝากทรัพย์สิน" | หมายถึง | ผู้ซึ่งมหาวิทยาลัยแต่งตั้งให้เป็นผู้รับฝากทรัพย์สิน |
|                      |         | ของกองทุน                                           |
| "หน่วยลงทุน"         | หมายถึง | หน่วยลงทุนของกองทุนส่วนบุคคล                        |
| "มูลค่า NAV/Unit"    | หมายถึง | มูลค่าต่อหน่วยลงทุนซึ่งคำนวณโดยนำมูลค่า             |
| หรือ"มูลค่าต่อหน่วย  | "       | ทรัพย์สินสุทธิ หารด้วยจำนวนหน่วยลงทุนทั้งหมด        |
|                      |         | ณ วันที่คำนวณมูลค่าต่อหน่วยนั้น                     |

| "จำนวนหน่วยลงทุน" | หมายถึง | จำนวนหน่วยลงทุนของกองทุน                          |
|-------------------|---------|---------------------------------------------------|
| "บัญชีจองซื้อ"    | หมายถึง | บัญชีที่มหาวิทยาลัยเปิดไว้กับผู้รับฝากทรัพย์สิน   |
|                   |         | เพื่อให้ผู้รับฝากทรัพย์สินโอนเงินจากบัญชีดังกล่าว |
|                   |         | ให้กับบริษัทจัดการกองทุนในกรณีที่มหาวิทยาลัย      |
|                   |         | เพิ่มทรัพย์สินของกองทุน                           |
| "บัญชีขายคืน"     | หมายถึง | บัญชีที่มหาวิทยาลัยเปิดไว้กับผู้รับฝากทรัพย์สิน   |
|                   |         | สำหรับการรับเงินจากกองทุนในกรณีที่มหาวิทยาลัย     |
|                   |         | ลดทรัพย์สินของกองทุนหรือ ขอคืนผลประโยชน์          |
|                   |         | ของกองทุน และ/หรือสำหรับการรับเงินในกรณี          |
|                   |         | ที่มหาวิทยาลัยลดทรัพย์สินของกองทุนหนึ่งเพื่อ      |
|                   |         | เพิ่มทรัพย์สินของอีกกองทุนหนึ่ง                   |
| "วันที่ T"        | หมายถึง | วันที่บริษัทจัดการกองทุนทำรายการเพื่อเพิ่ม        |
|                   |         | ทรัพย์สินของกองทุนโดยการซื้อหรือสับเปลี่ยน        |
|                   |         | เข้าหน่วยลงทุน หรือวันที่บริษัทจัดการกองทุน       |
|                   |         | ทำรายการเพื่อลดทรัพย์สินของกองทุนโดยการ           |
|                   |         | ขายหรือสับเปลี่ยนออกหน่วยลงทุน แล้วแต่กรณี        |
| "วันที่ T+X"      | หมายถึง | วันที่บริษัทจัดการกองทุนนำส่งเงินจากกองทุน        |
|                   |         | ให้กับมหาวิทยาลัยโดยนำเข้าบัญชีขายคืน ทั้งนี้     |
|                   |         | กำหนดเวลาในการนำส่งเงินเข้าบัญชีของกองทุน         |
|                   |         | แต่ละประเภทให้เป็นไปตามที่ระบุไว้ในสัญญา          |
|                   |         | ฉบับนี้                                           |
| "วันทำการ"        | หมายถึง | วันทำการของบริษัทจัดการกองทุน                     |
| "ศูนย์ฯ"          | หมายถึง | ศูนย์วิเคราะห์รายได้และปฏิบัติการลงทุน            |
|                   |         | จุฬาลงกรณ์มหาวิทยาลัย                             |

ประเภทของกองทุนส่วนบุคคล จุฬาลงกรณ์มหาวิทยาลัย

#### 2. ประเภทของกองทุนส่วนบุคคล จุฬาลงกรณ์มหาวิทยาลัย

มหาวิทยาลัยมีการจัดตั้งกองทุนส่วนบุคคล ตามนโยบายการบริหารการลงทุนที่แตกต่างกัน ปัจจุบัน กองทุนส่วนบุคคล จุฬาลงกรณ์มหาวิทยาลัย มี 3 ประเภท ได้แก่

- 1. กองทุนผสม (ตราสารหนี้-ตราสารทุน)
- 2. กองทุนตราสารหนี้ เพื่อการบริหารทุนคงยอดเงินต้น
- 3. กองทุนตราสารหนี้ เพื่อการบริหารสภาพคล่อง

ในแต่ละประเภทกองทุนนั้น มหาวิทยาลัยอาจมีการว่าจ้างบริษัทจัดการมากกว่าหนึ่ง ราย โดยจัดตั้งเป็นกองทุนย่อยและให้บริษัทจัดการที่ได้รับมอบหมายแต่ละรายเป็นผู้จัดการ กองทุนย่อย

# 2.1 ประเภทของกองทุนส่วนบุคคล จุฬาฯ

| 1. กองทุนตราสารหนี้<br>เพื่อบริหารสภาพคล่อง<br>(Liquidity Management: LQ)          | <ul> <li>วัตถุประสงค์ เพื่อการลงทุนระยะสั้น/ทดแทนเงินฝาก<br/>ออมทรัพย์</li> <li>นโยบายการลงทุน : ลงทุนในตราสารหนี้ที่ออกหรือ<br/>ค้ำประกันโดยกระทรวงการคลัง หรือพันธบัตร<br/>ธนาคารแห่งประเทศไทยไม่น้อยกว่าร้อยละ 80 และ<br/>เงินฝากธนาคารหรือตราสารหนี้ที่ออกโดยบริษัท<br/>จดทะเบียนในตลาดหลักทรัพย์และมีอันดับ<br/>ความน่าเชื่อถือไม่ต่ำกว่า A ไม่เกินร้อยละ 20</li> </ul>                                                                                                    |
|------------------------------------------------------------------------------------|----------------------------------------------------------------------------------------------------|
| 2. กองทุนตราสารหนี้<br>เพื่อบริหารทุนคงยอดเงินต้น<br>(Principal Preservation : PP) | <ul> <li>วัตถุประสงค์ เพื่อรักษาทุนคงยอดเงินต้นและสร้าง<br/>กระแสรายได้ที่สม่ำเสมอ</li> <li>นโยบายการลงทุน : ลงทุนเฉพาะตราสารหนี้ที่ออก<br/>หรือค้ำประกันโดยกระทรวงการคลัง หรือพันธบัตร<br/>ธนาคารแห่งประเทศไทย</li> <li>นโยบายการจ่ายเงินปันผล : ประกาศจ่ายเงินปันผล<br/>ทุกเดือนเพื่อรับเงินลงทุนใหม่และสะสมจ่าย<br/>เงินปันผลเข้าบัญชีให้ผู้ถือหน่วยทุก 6 เดือน</li> </ul>                                                                                                    |
| 3. กองทุนพสม<br>(ตราสารหนี้-ตราสารทุน)<br>(Flexible Fund : FLEX)                   | <ul> <li>วัตถุประสงค์ เพื่อเพิ่มมูลค่าเงินลงทุนในระยะยาว</li> <li>นโยบายการลงทุน : ลงทุนในตราสารหนี้ที่ออกหรือ<br/>ค้ำประกันโดยกระทรวงการคลัง พันธบัตรธนาคารแห่ง<br/>ประเทศไทย หรือตราสารหนี้ที่ออกโดยบริษัทจดทะเบียน<br/>ในตลาดหลักทรัพย์ โดยมีอันดับความน่าเชื่อถือ<br/>ไม่ต่ำกว่า A ไม่ต่ำกว่าร้อยละ 70 ตราสารทุนไม่เกิน<br/>ร้อยละ 20 กองทุนรวมอสังหาริมทรัพย์ และทรัสต์<br/>เพื่อการลงทุนในอสังหาริมทรัพย์และกองทุนรวม<br/>โครงสร้างพื้นฐานไม่เกินร้อยละ 10</li> <li>นโยบายการจ่ายเงินปันผล : อย่างน้อยปีละ 1 ครั้ง<br/>จากกำไรที่ได้จากการดำเนินงาน</li> </ul> |

# 2.2 พลตอบแทนของกองทุนส่วนบุคคล จุฬาฯ

| ตราสารที่ลงทุน                                                              | ลักษณะสำคัญ                                                                                                    | พลตอบแทน                                           |
|-----------------------------------------------------------------------------|----------------------------------------------------------------------------------------------------|----------------------------------------------------|
| เงินฝากธนาคาร<br>พันธบัตรธนาคารแห่ง<br>ประเทศไทย/พันธบัตร<br>กระทรวงการคลัง | เป็นตราสารทางการเงิน โดย<br>ธนาคารพาณิชย์<br>เป็นตราสารหนี้ที่ออกโดย<br>ธนาคารแห่งประเทศไทย<br>หรือกระทรวงการคลัง | ดอกเบี้ย<br>ดอกเบี้ย<br>กำไร/ขาดทุนจากการ<br>ลงทุน |
|                                                                             | ผู้ลงทุนเป็นเจ้าหนีให้รัฐบาล<br>กู้ยืม                                                                            | بع                                                 |
| ทุ้นกู้                                                                     | เป็นตราสารหนีที่ออกโดย<br>บริษัทผู้ลงทุนเป็นเจ้าหนี้ให้<br>บริษัทกู้ยืมเงิน                                       | ดอกเบีย<br>กำไร/ขาดทุนจากการ<br>ลงทุน              |
| หุ้นสามัญ                                                                   | ผู้ลงทุนมีความเป็นเจ้าของ                                                                                         | เงินปันผล                                          |
|                                                                             | บริษัทที่ไปลงทุน ในฐานะ<br>ผู้ถือหุ้น                                                                             | กำไร/ขาดทุนจากการ<br>ลงทุน                         |
| กองทุนส่วนบุคคล จุฬาฯ<br>ประเภทตราสารหนี้เพื่อการ<br>บริหารสภาพคล่อง        | ผู้ลงทุนมีฐานะเป็นผู้ถือ<br>หน่วยของกองทุนเข้าไป<br>ลงทุน                                                         | กำไร/ขาดทุนจากการ<br>ลงทุน                         |
| กองทุนส่วนบุคคล จุฬาฯ<br>ประเภทตราสารหนี้เพื่อการ<br>บริหารทุนคงยอดเงินต้น  | ผู้ลงทุนมีฐานะเป็นผู้ถือ<br>หน่วยของกองทุนเข้าไป<br>ลงทุน                                                         | เงินปันผล                                          |
| กองทุนส่วนบุคคล จุฬาฯ                                                       | ผู้ลงทุนมีฐานะเป็นผู้ถือ<br>หน่อของ ความหมู่เรื่อง                                                                | เงินปันผล                                          |
| บระเมทกองทุนผสม<br>(ตราสารหนี้-ตราสารทุน)                                   | หน่วยของกองทุ่นเขาเป<br>ลงทุ่น                                                                                    | กำไร/ขาดทุนจากการ<br>ลงทุน                         |

#### 2.3 การจัดสรรเงินเพื่อการลงทุนในกองทุนส่วนบุคคลและขั้นตอนการลงทุน

คณะ/ส่วนงานทำการเปิดบัญชีเพื่อการลงทุนในกองทุนส่วนบุคคล จุฬาฯ และส่งคำสั่ง ซื้อ-ขายหน่วยลงทุน ตามจำนวนที่ได้รับอนุมัติจากคณะกรรมการบริหารหรือผู้มีอำนาจ ของส่วนงาน ผ่านระบบ Online Trading โดยมีขั้นตอนการลงทุนโดยสรุปดังนี้

#### กระบวนการลงทุนในกองทุนส่วนบุคคล จุฬาฯ

หลังจากที่คณะ/ส่วนงานได้ทำการเปิดบัญชีเพื่อการลงทุนในกองทุนส่วนบุคคล จุฬาฯ เรียบร้อยแล้ว คณะ/ส่วนงานส่งคำสั่งซื้อ-ขายหน่วยลงทุนผ่านระบบ Online Trading ของศูนย์วิเคราะห์รายได้ โดยมีขั้นตอนการลงทุนโดยสรุปดังนี้

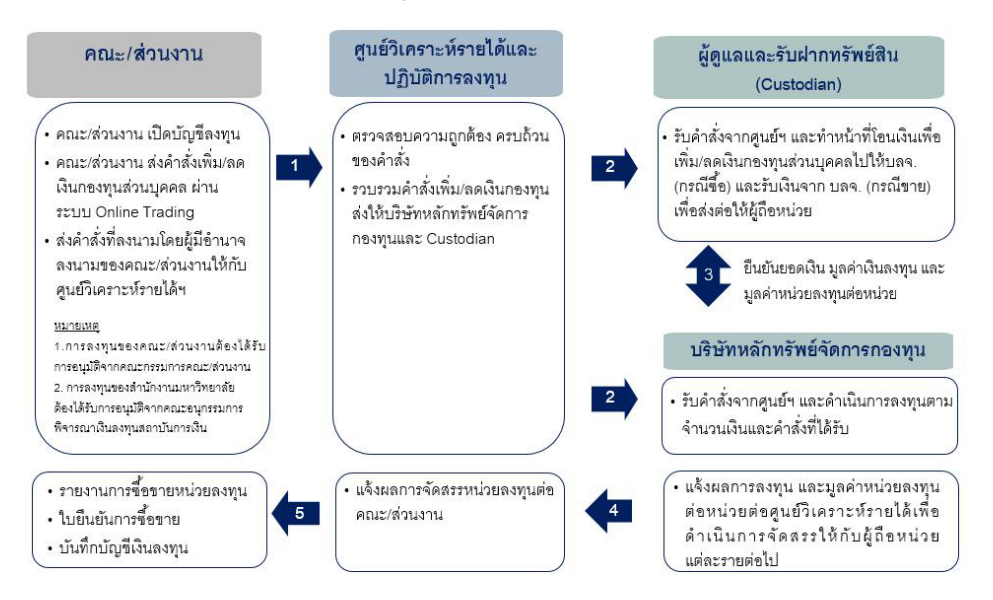

#### 2.4 การคำนวณและประกาศมูลค่าทรัพย์สินสุทธิ มูลค่าหน่วยลงทุน

มูลค่าทรัพย์สินสุทธิ (Net Asset Value : NAV) คือ มูลค่าทรัพย์สินทั้งหมดของ กองทุน ตลอดจนผลประโยชน์ต่างๆ ที่กองทุนได้รับจากการลงทุน ณ เวลาขณะใดขณะหนึ่ง หักออกด้วยค่าใช้จ่ายและหนี้สินของกองทุน

ศูนย์ฯ คำนวณมูลค่าทรัพย์สินสุทธิ และมูลค่าหน่วยลงทุน ทุกสิ้นวันทำการเพื่อให้ สะท้อนถึงมูลค่าที่เป็นจริงตามสภาวะตลาดที่ได้เปลี่ยนแปลง และประกาศมูลค่าทรัพย์สิน สุทธิ และมูลค่าหน่วยลงทุนของวันทำการของกองทุนล่าสุด ภายใน 1 วันทำการ ถัดไป

วิธีการคำนวณทศนิยมมูลค่าต่อหน่วย (NAV/UNIT) ของกองทุนส่วนบุคคล มีวิธีการ คำนวณดังนี้

- มูลค่าเงินลงทุน ให้ใช้จำนวนเงิน เป็นเลขทศนิยม 2 ตำแหน่งโดยการ คำนวณให้เป็นไปตามหลักสากล
- มูลค่าต่อหน่วย (NAV/Unit) ให้ใช้จำนวนเงิน เป็นเลขทศนิยม 4 ตำแหน่ง โดยการคำนวณให้ตัดทศนิยมตั้งแต่ตำแหน่งที่ 5 ทิ้ง

ตัวอย่าง NAV/Unit = 10.3421965..... บาท <u>ให้ตัดทศนิยมตั้งแต่ตำแหน่งที่ 5 ทิ้ง เป็น 10.3421 บาท</u>

คณะ/ส่วนงานสามารถเรียกดู NAV ของกองทุนส่วนบุคคล จุฬาฯ ได้จากระบบ Online Trading

การเปิดบัญชีและการบันทึกข้อมูล ในระบบลงทุน

#### 3. การเปิดบัญชีกองทุนส่วนบุคคล จุฬาฯ

#### 3.1 บัญชีใช้งานในระบบลงทุน (Online Trading)

#### ประเภทของบัญชีใช้งาน

- 1. บัญชีประจำตัวของส่วนงาน (บัญชี CIF)
  - ส่วนงานสามารถเปิดบัญชีประจำตัวของส่วนงาน 1 บัญชี ต่อส่วนงาน
  - แต่ละส่วนงานจะมีชื่อผู้ใช้งานและรหัสผ่าน(Username/ Password) เพื่อการใช้งานระบบ Online Trading เพื่อการใช้งาน เพียง 1 ชุด
- 2. บัญชีผู้ถือหน่วยลงทุน (บัญชี Unit holder)
  - เป็นบัญชีเพื่อการทำรายการซื้อ-ขายหน่วยลงทุน
  - ส่วนงานสามารถเปิดบัญชีผู้ถือหน่วยลงทุน (บัญชี Unit holder)
     ได้หลายบัญชี ภายใต้บัญชีประจำตัวของส่วนงาน (บัญชี CIF)
  - ส่วนงานสามารถนำรหัสธุรกิจของกองทุนของส่วนงานภายใต้ระบบ
     CU-ERP มาประยุกต์ใช้ในการตั้งเลขที่บัญชีประจำตัวของส่วนงาน
     และบัญชีผู้ถือหน่วยลงทุน

#### แนวทางการกำหนดบัญชีใช้งาน และเลขที่บัญชี

| 8         | จฬาลอกรณ์มหา                                  | าวิทยาลัย                        | ราคากองกุษ (NAV)   ซูฟอ (Manual)   อักของรา (Contact U | 5) Online Trading             |
|-----------|-----------------------------------------------|----------------------------------|--------------------------------------------------------|-------------------------------|
| 100       | Pillar of the Kingdom                         | O Home ns                        | nun login/Please login                                 | 30/08/2016 5:00:09 PM (GMT+7) |
|           | /// .                                         | ปิดบัญชิโหม่และสมักรใช้บริการ Or | nline Trading/ Open new account                        |                               |
| 1 Step    | 2 Step3                                       |                                  |                                                        |                               |
| น้อมอประก | aumsilaia@/Informa                            | tion for Account Opening         |                                                        |                               |
|           | ປະເທດພັດຊີ.                                   |                                  |                                                        |                               |
|           | Customer Type                                 | ินิติบุคคล/Juristic              | <ul> <li>Tudszinia/Native *</li> </ul>                 |                               |
|           | CIF Code                                      | 0001                             |                                                        |                               |
|           | Sizenin (numlnu).<br>CIF Name in Thai         | •                                | <ul> <li>สำนักงานมหาวิทยาลัย</li> </ul>                |                               |
|           | ช่ออกค้า (กาษาอังกฤษ).<br>CIE Name in English |                                  | Office of University                                   |                               |
|           | เลขที่ผู้ก่องหล่วยคงหุน.                      | 9501                             |                                                        |                               |
|           | Valifianuispennu.                             | สนมบัญชีสำนักงานวิทยาลัย(จา      | ทำหก้าวสู่ศตวรรษที่ 2)                                 |                               |
|           | Business Type                                 | มหาวิทยาลัย/University           | •                                                      |                               |
|           | Reference Document                            | สำเนาใบสำคัญแสดงการจดทะเ         | มือน 🔻                                                 |                               |
|           | Registration Number                           | 0994000159072                    |                                                        |                               |
|           | sonline.<br>Issued by                         | จฬาลงกรณ์มหาวิทยาลัย             |                                                        |                               |
| Company   | Registered Address                            | 254 ถนนพญาไท                     |                                                        |                               |
|           | Usine.                                        | ใทย/Thailand ▼                   |                                                        |                               |
|           | Sausa.                                        | ึกรุงเทพมหานคร/Bangkok           | •                                                      |                               |
|           | onno.<br>District                             | ปทมวัน                           | •                                                      |                               |
|           | diue.                                         | วังไหม่                          | •                                                      | 10330                         |
|           | Tumbon                                        |                                  | หน้าซัลไป/Next Page                                    | i code                        |
|           |                                               | C                                |                                                        |                               |
|           |                                               | Fact Sheet   shinaunu (NA)       | V)   gue (Manual)   Second (Contact Us)                |                               |

ประเภทบัญชี (บุคคลธรรมดา/นิติบุคคล, ในประเทศ/ • Customer Type ต่างประเทศ) : เลขประจำตัว หรือรหัสของส่วนงานตามรหัสธุรกิจของ CIF Code CU-ERP โดยให้ใส่ 2 หลักแรกเป็นเลขศูนย์ และ 2 หลัก สุดท้ายเป็นรหัสธุรกิจของส่วนงานตาม CU-ERP เช่น CIF ของสนุม. = 0001 ชื่อส่วนงานเป็นภาษาไทย • CIF Name in Thai ชื่อส่วนงานเป็นภาษาอังกฤษ • CIF Name in English : เลขที่ผู้ถือหน่วยลงทุน ให้ใส่รหัสกองทุนของส่วนงานตาม • Unitholder No. รหัสธุรกิจของ CU-ERP เช่น กองทุนเพื่อการบริหารวิชาการ ของสนม. = 1101 เป็นต้น ชื่อผู้ถือหน่วยลงทุน (ชื่อกองทุนของส่วนงาน) Unitholder Name

#### 3.2 เอกสารการเปิดบัญชี

- หนังสือแสดงความจำนงในการเปิดบัญชี (ลงนามโดยหัวหน้าส่วนงาน) รายละเอียดประกอบด้วย
  - 1) ชื่อและรหัสประจำส่วนงาน (CIF)
  - 2) ชื่อและรหัสผู้ถือหน่วยลงทุน (Unit holder)
  - 3) เลขประจำตัวผู้เสียภาษีของส่วนงาน
  - 4) อีเมล์ของผู้มีอำนาจลงนามของส่วนงาน
  - 5) ที่อยู่ ติดต่อ (เบอร์โทรศัพท์-โทรสาร ของส่วนงาน)
  - ชื่อและเลขที่บัญชีธนาคารของผู้ถือหน่วยลงทุน สำหรับการรับ เงินปันผลหรือเงินค่าขายคืน (ต้องเป็นบัญชีของธนาคาร ซึ่งเป็น ผู้รับฝากทรัพย์สินของมหาวิทยาลัยเท่านั้น)
- หนังสือแต่งตั้งหัวหน้าส่วนงาน และสำเนาบัตรประชาชนของหัวหน้า ส่วนงาน (รับรองสำเนาถูกต้อง)
- สำเนาสมุดบัญชีเงินฝากธนาคารของผู้ถือหน่วยลงทุน เพื่อการรับเงิน ปันผลหรือเงินค่าขายคืน (รับรองสำเนาถูกต้อง)

ส่วนงานนำส่งเอกสารประกอบการเปิดบัญชีใช้งานในระบบ Online Trading ซึ่งลงนามโดยผู้มีอำนาจดำเนินการของส่วนงาน มาที่ศูนย์วิเคราะห์รายได้และปฏิบัติการ ลงทุน

# <u>ตัวอย่าง</u> บันทึกขอเปิดบัญชีใช้งานในระบบ Online Trading

|                                                                               |                                                                                                    | บันทึกข้อความ                                                                                                    |
|-------------------------------------------------------------------------------|----------------------------------------------------------------------------------------------------|----------------------------------------------------------------------------------------------------|
| ส่วนงาน                                                                       | ที่อยู่                                                                                                    | โทรศัพท์ .02 โทรสาร 02                                                                                                    |
| ที่                                                                           | <br>ಶನನ ಶ                                                                                                    | วันที่                                                                                                    |
| เรื่อง ขอเปิด                                                                 | บัญชิเพื่อการสงทุนในระบบง                                                                                                    | าน Online Trading สำหรับ คณะ/สวนงาน                                                                                                    |
| เรียน ผู้อำนว                                                                 | วยการศูนย์วิเคราะห์รายได้แล                                                                                                    | าะปฏิบัติการลงทุน                                                                                                    |
| สิ่งที่ส่งมาด้วย                                                              | เอกสารประกอบการเปิดบั<br>1) เข้าสือแต่งตั้งออนเอี <i>น</i> ไ                                                                         | ญชีเพื่อการลงทุน (รับรองสำเนาถูกต้อง)<br>ได้ขนายการ                                                                                                    |
|                                                                               | <ol> <li>ทนงสอแตงทงศณบท/ผู</li> <li>สำเนาขัตรประทางของ</li> </ol>                                                                    | เขานวยการ<br>กรดอเรเดี/ยัสำรายอาร                                                                                                    |
|                                                                               | <ol> <li>สำเนาสมุดบัญชีเงินฝาก</li> </ol>                                                                                            | ารและอง พูยา และอาการ<br>าธนาคารของผู้ถือหน่วยลงทน                                                                                                    |
| บุคทลของมหา<br>รูปแบบเพื่อรอง<br>เพื่อให้<br>จุหาฯ ได้ สำนั<br>Trading โดยมีว | รทย เลยจจรรมถงขอมูลการ<br>เร็บการเข้าร่วมลงทุนโดยส่วน<br>ก้กองทุนของ สำนักงานการห<br>กงานการทะเบียนและประม<br>รายละเอียด ดังต่อไปนี้ | เขาถอทนาอลงทุนของแต่สะสามงาน เตอจะเรมเขงานอย่างเหม<br>ผานในวันที่ 1 สิงหาคม 2555 นั้น<br>ทะเบียนและประมวลผล สามารถเข้าลงทุนในกองทุนส่วนบุคคล<br>วลผล ขอดำเนินการเปิดบัญชีเพื่อการลงทุน ในระบบงาน Online |
| <ol> <li>ชื่อ-รหัสของ</li> <li>ชื่อ-รหัสของ</li> <li>(ตัวอย่าง)</li> </ol>    | เคณะหรือส่วนงาน (CIF) : สำ<br>เผู้ถือหน่วยลงทุน (Unithold                                                                            | านักงานมหาวิทยาลัย (0001) ( <mark>ด้วอย่าง)</mark><br>ler)                                                                                                    |
| (1) ສ                                                                         | นม.บัญชีสำนักงานวิทยาลัย(*                                                                                                    | จุฬาฯก้าวสู่ศตวรรษที่ 2) เลขที่ผู้ถือหน่วยลงทุน 9501                                                                                                    |
| (2) ສ                                                                         | นมกองทุนเพื่อการวิจัย (งบ                                                                                                    | ประมาณเงินรายได้) เลขที่ผู้ถือหน่วยลงทุน 2101                                                                                                    |
| <ol> <li>เลขประจำตั</li> </ol>                                                | ้วผู้เสียภาษีของส่วนงาน :                                                                                                    | เลข 13 หลัก                                                                                                    |
| <ol> <li>อีเมล์ของคล</li> <li>ฉี่อยู่ สือต่อ</li> </ol>                       | นบด/ผู้อำนวยการ :<br>(เมอะโพรสัพร์ โพรสัพร์ถือวิ                                                                                     |                                                                                                    |
| <ol> <li>ร. ทยยู่ ติติตย์</li> <li>ร. ทยยู่ ติติตย์</li> </ol>                | (เบยรเพรคพท เทรคพทมยะ<br>นาคาร เพื่อรับเงินปันผลหรือ                                                                                 | มขางกระการ) :<br>เป็นต่างกรดีน                                                                                                    |
|                                                                               | ชี่ตาโอเพี                                                                                                    |                                                                                                    |
|                                                                               | ธนาคาร                                                                                                    | <br>กรุงศรีอยุธยา จำกัด (มหาชน)                                                                                                    |
|                                                                               | สาขา                                                                                                    |                                                                                                    |
|                                                                               | ประเภทบัญชี<br>เลขที่บัญชี                                                                                                    | ออมทรัพย์<br>                                                                                                    |
| 7. ชื่อผู้ประสาช                                                              | นงานเเ                                                                                                    | มอร์โทรศัพท์                                                                                                    |
| จึงเรียนม                                                                     | าเพื่อขออนุมัติ                                                                                                    |                                                                                                    |
|                                                                               |                                                                                                    | <i>(</i> )                                                                                                    |
|                                                                               |                                                                                                    | ()<br>คอเขเดี/ผู้สำหารเการ                                                                                                    |
|                                                                               |                                                                                                    | TIGE OFF MOTING TO THE SOLITION                                                                                                    |

#### 3.3 การบันทึกข้อมูลเพื่อเปิดบัญชีใช้งานในระบบลงทุน

ส่วนงานกรอกข้อมูลต่างๆ (รายละเอียดตามข้อ 3.1.2) ให้ครบถ้วนและยืนยันการเปิด บัญชีในระบบเพื่อเปิดใช้บริการในระบบงาน Online Trading

- ศูนย์วิเคราะห์รายได้และปฏิบัติการลงทุน ดำเนินการตรวจสอบเอกสารการเปิด บัญชีและข้อมูลการสมัครใช้บริการของส่วนงานในระบบงาน Online Trading และหากข้อมูลถูกต้อง ครบถ้วน จะดำเนินการอนุมัติรายการเปิดบัญชีของส่วนงาน ในระบบ Online Trading จากนั้นระบบจะแจ้งยืนยันผลการเปิดบัญชีพร้อม รหัสผ่าน (Password) ของบัญชีประจำตัวของส่วนงาน ไปที่อีเมลของผู้มีอำนาจ ลงนามของส่วนงานตามที่ระบุไว้โดยอัตโนมัติ
- ในการใช้งานระบบ Online Trading ครั้งแรก ระบบจะขอให้ส่วนงานเปลี่ยน Username/Password ใหม่ เพื่อการใช้งานต่อไป

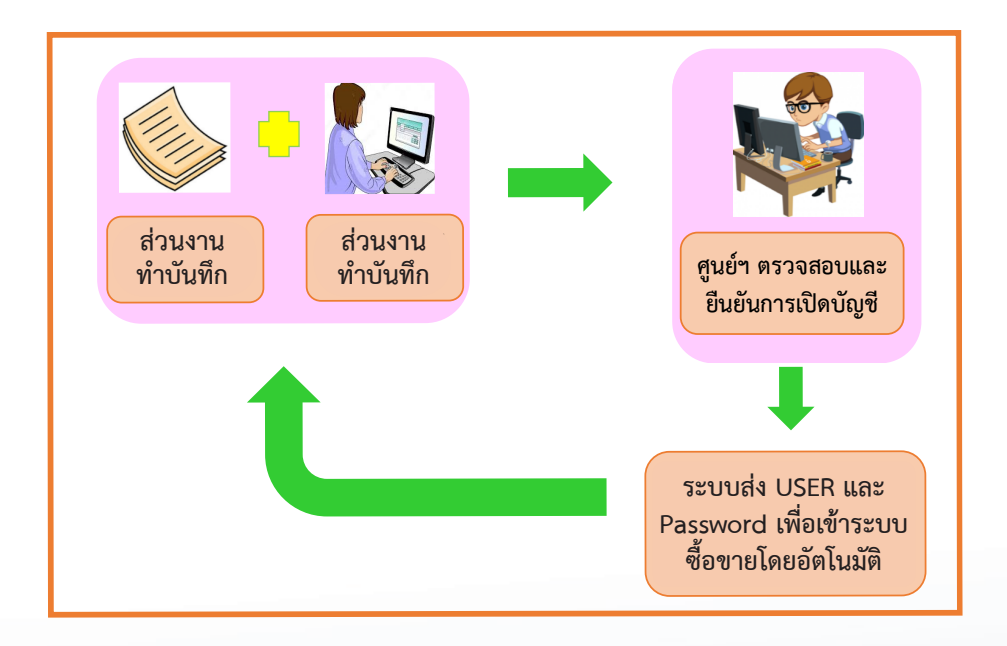

#### การบันทึกข้อมูลเพื่อเปิดบัญชีในระบบ Online Trading

• ส่วนงานทำการ Log in เข้าระบบ VPN

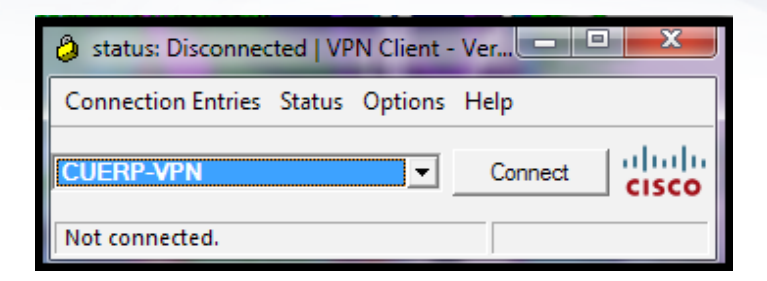

 ทำการเปิดบัญชีบนระบบ Bonanza Online Trading โดยเข้าเว็บไซต์ http://invest.ric.chula.ac.th

| 2                                                            | Chulalongkorn University<br>อเสาลอกรถน์แหววิทยาลัย                                                                                                    | Fact Sheet   ราค                                          | ากองทุน (NAV)   ศูมือ (Manual)   ติดต่อเรา (Conta                                                                 | ct Us) Bonanza Online Trading                                                     |
|--------------------------------------------------------------|----------------------------------------------------------------------------------------------------|-----------------------------------------------------------|----------------------------------------------------------------------------------------------------|-----------------------------------------------------------------------------------|
|                                                              | Pillar of the Kingdom                                                                                                    | G Home nst                                                | an login/Please login                                                                                             | 13/11/2014 11:36:02 AM (GMT+7)                                                    |
|                                                              |                                                                                                    |                                                           |                                                                                                    |                                                                                   |
| เข้าระบบ O<br>Sign in t                                      | nline Trading<br>o Online Trading                                                                                                    |                                                           | เปิดบัญชีหรือสมัครใช้บริการ Online Trading<br>Open Account or Apply for Online Tradir                             | g                                                                                 |
|                                                              |                                                                                                    |                                                           | 1. กรณีมีเลขที่ผู้ถือหน่วย กด 뺊 (Existing Customer, p                                                             | lease click <u>here</u> .)                                                        |
| ขอมู เขงาเ<br>รหัสฝา                                         | u/Password                                                                                                    | LOGIN                                                     | 2. สมัครเปิดบัญชีใหม่และสมัครใช้บริการ Online Trading<br><u>here</u> .)                                           | าค 뺊 (To open new account, please click                                           |
| F                                                            | จำ <u>"ชื่อผู้ใช้งาน</u> " หรือ <u>"รหัสผ่าน"</u> ไม่ได้<br>orget Your <u>"Username"</u> or <u>"Passwor</u>                                           | <u>d‴</u>                                                 |                                                                                                    |                                                                                   |
| หมายเหตุ/Ren                                                 | nark                                                                                                    |                                                           |                                                                                                    |                                                                                   |
| กรณีเป็นการเข้าใ<br>ID) (หมายเลขเอ<br>จากระบบ โดยหลั<br>ใหม่ | ้ซึ่งานระบบครั้งแรก กรุณาระบุชื่อผู้ใช้งานด้วยรหัส<br>เกสารแสดงดนในการสมัครเปิดบัญชีกองทุน) ร่วมกั<br>่งจากเข้าระบบได้แล้ว ระบบจะให้ท่านกำหนดชื่อผู้ไ | ลูกค้า (Client<br>บรหัสผ่านที่ได้รับ<br>ซึ่งานและรหัสผ่าน | เพื่อประก                                                                                                    | นการณ์การใช้งานที่อีขึ้น กรณาอาวามีโหลด Acrobat Reader                            |
| If this is your<br>as user name<br>system will re            | first time accessing the system, please u<br>with password we provided. Once you've<br>quire you to change both user name and                         | ise Client I.D.<br>logged in, the<br>password.            |                                                                                                    | Download Acrobat Reader for The Best View                                         |
|                                                              | Fact Shr                                                                                                    | eet   ราคากองทุน (NAV                                     | /)   คู่มือ (Manual)   ติดต่อเรา (Contact Us)                                                                     |                                                                                   |
| ศาเดือน : การล<br>Warning : Inves                            | งทุนมีความเสี่ยง ผู้ลงทุนควรศึกษาข้อมูลและคุ<br>stments contain risks. Investors should stu                                                           | มือภาษีก่อนการตัดสินใ<br>dy prospectuses and              | ใจลงทุน ผลการดำเนินงานในอดีตของกองทุนรวมมิได้เป็นสิ่ง<br>I tax guides before making a decision to invest. Past pe | ย็นอันถึงผลการดำเนินงานในอนาคด<br>rformance is not a guarantee of future results. |

# • เลือกหัวข้อ "สมัครเปิดบัญชีและสมัครใช้บริการ Online Trading"

| 2                                                              | Chulalongkorn University<br>อเสวออกรถน์แหววิทยาอัย                                                                                              | Fact Sheet                                                  | ราคากองทุษ (NAV)   คู่มือ (Manual)   ตัดต่องรา (Contact Us                                                              | ) Bonanza<br>Online Trading                                                                                          |
|----------------------------------------------------------------|----------------------------------------------------------------------------------------------------|-------------------------------------------------------------|----------------------------------------------------------------------------------------------------|----------------------------------------------------------------------------------------------------|
|                                                                | Pillar of the Kingdom                                                                                                    | O Home                                                      | กรุณา login/Please login                                                                                                | 19/05/2016 2:19:58 PM (GMT+7)                                                                                        |
|                                                                | ///                                                                                                    |                                                             |                                                                                                    |                                                                                                    |
| ເຄ້າຣະນນ C<br>Sign in t                                        | Online Trading<br>o Online Trading                                                                                                    |                                                             | เปิดบัญชิทร็อสมักราชับริการ Online Trading<br>Open Account or Apply for Online Trading                                  |                                                                                                    |
| สำนักสืบสีเวาเ                                                 | /Ilsername                                                                                                    |                                                             | 1. กรณีมีเลขที่ผู้ถือหน่วย กด <u>ที่นี่</u> (Existing Customer, plea                                                    | se click <u>here</u> .)                                                                                              |
| รทัสผ่าง                                                       | u/Password                                                                                                    | LOGIN                                                       | 2. สมัครเปิดบัญชิใหม่และสมัครใช้บริการ Online Trading n<br><u>here</u> .)                                               | គ <u>តំប៉</u> (To open new account, please click                                                                     |
| F                                                              | � <u>ิบือผู้ใช้งาน"</u> หรือ <u>"รทัสผ่าน"</u> ไม่ได้<br>orget Your <u>"Username"</u> or <u>"Passwor</u> i                                      | Ľ                                                           |                                                                                                    |                                                                                                    |
| หมายเหตุ/Rei                                                   | mark                                                                                                    |                                                             |                                                                                                    |                                                                                                    |
| กรณีเป็นการเข้า<br>ID) (หมายเจขเ<br>รับจากระบบ โดย<br>ผ่านใหม่ | ได้งานระบบครั้งแรก กรุณาระบุชื่อผู้ได้งานด้วยรหั<br>อกสารแสดงตนในการสมัครเปิดบัญชีกองทุน) ร่วง<br>ขหลังจากเข้าระบบได้แล้ว จะบบจะได้ท่านกำหนดชื่ | สลกค้า (Client<br>เก็บรุษัสต่านที่ได้<br>อยู่ใช้งานและรุษัส |                                                                                                    |                                                                                                    |
| If this is your<br>I.D. as user r<br>in, the system            | first time accessing the system, please<br>name with password we provided. Once<br>n will require you to change both user n                     | use Client<br>you've logged<br>ame and                      | เพื่อประสบการณ์<br>                                                                                                    | การใช้งานที่ดีขึ้น กรุณาดารห์โทลด Acrobat Reader<br>Download Acrobat Reader for The Best View<br><b>rts Download</b> |
| password.                                                      | Fact She                                                                                                    | at Leopopoarrai (N                                          | N/) ໄດ້ມີຈ (Manual) ໄດ້ຄຣັ່ນ ຄາ (Contact Lie)                                                                           |                                                                                                    |
|                                                                | - de conc                                                                                                    | and a second second second                                  |                                                                                                    | 6.4. A. 4                                                                                                    |
| ดาเตอน : การเ<br>Warning : Inve                                | ลงทุนมความเสยง ผูลงทุนควรศึกษาข่อมูลแ<br>stments contain risks. Investors should st                                                             | າະคุมอภาษีก่อนก<br>udy prospectuse:                         | ารดดสนาจลงทุน ผลการดาเนนงานในอดีตของกองทุนรวมมิได้เปิ<br>s and tax guides before making a decision to invest. Past perf | แสงยนยนถงผลการดาเน้นงานในอนาคต<br>ormance is not a guarantee of future results.                                      |

# การบันทึกข้อมูลผู้ถือหน่วย

• Step 1 - ข้อมูลผู้ถือหน่วย

| Chulalongkorn Uni                                                                       | iversity Fact Sh                                                                                           | aet   ราคากองทุน (NAV)   คู่ม่อ (Manual)   คิดต่อเรา (Co                                                            | ntact Us) Bonanza                                                                    |  |  |
|-----------------------------------------------------------------------------------------|----------------------------------------------------------------------------------------------------|----------------------------------------------------------------------------------------------------|--------------------------------------------------------------------------------------|--|--|
| Pillar of the Kingdom                                                                   | @ Home                                                                                                    | กรุณา login/Please login                                                                                            | 30/08/2016 5:00:09 PM (GMT+7)                                                        |  |  |
| 1// tlw                                                                                 | บัญชิใหม่และสมัครใช้บริก                                                                                   | s Online Trading/ Open new account                                                                                  |                                                                                      |  |  |
| tep1 Step2 Step3                                                                        |                                                                                                    |                                                                                                    |                                                                                      |  |  |
| Э ข้อมูลประกอบการเปิดบัญชี/Informatio                                                   | on for Account Openin                                                                                      | 3                                                                                                    |                                                                                      |  |  |
| ประเภทบัญชี.<br>Customer Type                                                           | เดิบุคคล/Juristic                                                                                          | <ul> <li>ในประเทศ/Native ▼</li> </ul>                                                                               |                                                                                      |  |  |
| เลขประจำตัวลุกค้า.<br>CIE Code                                                          | 001                                                                                                    |                                                                                                    |                                                                                      |  |  |
| ช่อลูกด้า (ภาษาไทย).<br>CIE Namo in Thai                                                |                                                                                                    | <ul> <li>สำนักงานมหาวิทยาลัย</li> </ul>                                                                             |                                                                                      |  |  |
| ซื่อลูกค้า (ภาษาอังกฤษ).<br>CIE Neme in English                                         |                                                                                                    | Office of University                                                                                                |                                                                                      |  |  |
| CIF Name in English<br>เลขก็ผู้ที่องหน่ายองกุน - 95                                     | 501                                                                                                    |                                                                                                    |                                                                                      |  |  |
| ชื่อผู้ก้องหน่วยลงๆน.<br>Unitholder Name                                                | Unitroneer No.<br>ช่อมู่ด้องหน่ายองคุณ<br>ไม่ประโคร์ คราม สนมบัณชีสำนักงานวิทยาลัย(จุฬาฯก้าวส่ศตวรรษที่ 2) |                                                                                                    |                                                                                      |  |  |
| ประเภทกิจการ<br>Business Type                                                           | Unicroider ranne<br>ประเทศภิลาร<br>ประเทศภิลาร มหาวิทยาลัย/University                                      |                                                                                                    |                                                                                      |  |  |
| เอกสารอ้างอิง<br>Reference Document                                                     | ำเนาใบสำคัญแสดงการจ                                                                                        | จทะเบียน ▼                                                                                                    |                                                                                      |  |  |
| เลขที่จุดทะเบียน •<br>Registration Number                                               | 994000159072                                                                                               |                                                                                                    |                                                                                      |  |  |
| ออกโดย.<br>Issued by                                                                    | พ้าลงกรณ์มหาวิทยาลัย                                                                                       |                                                                                                    |                                                                                      |  |  |
| คือมู่ตามหนังสือรับรอง<br>Company's Registered Address 25                               | 54 ถนนพญาไท                                                                                                |                                                                                                    |                                                                                      |  |  |
| Country                                                                                 | ทย/Thailand 🔻                                                                                              |                                                                                                    |                                                                                      |  |  |
| จังหวัด<br>Province ก                                                                   | รุงเทพมหานคร/Bangkol                                                                                       | ¥                                                                                                    |                                                                                      |  |  |
| อ่าเกอ.<br>District ป                                                                   | ไทุมวัน                                                                                                    | •                                                                                                    |                                                                                      |  |  |
| ຕຳມລ.<br>Tumbon ີ 1                                                                     | ังใหม่                                                                                                    | ¥                                                                                                    | รหัสไปรษณีย์<br>Postal Code                                                          |  |  |
|                                                                                         |                                                                                                    | หม้ากัดไป/Next Page                                                                                                 |                                                                                      |  |  |
|                                                                                         |                                                                                                    |                                                                                                    |                                                                                      |  |  |
|                                                                                         | Fact Sheet ราคากองทุ                                                                                       | แ (NAV)   ฟูฟอ (Manual)   ดีติดของรา (Contact Us)                                                                   |                                                                                      |  |  |
| เตอน : การลงทุนมความเสียง ผู้ลงทุนควรศกบ<br>arning : Investments contain risks. Investo | ษาขอมูลและคูม่อภาษิก่อนการ<br>ors should study prospectu                                                   | าดสนเจลงทุน ผลการตาเนนงานในอดีตของก่องทุนร่วมมีได้เป็นส<br>es and tax guides before making a decision to invest. Pa | งยนยนถงผลการศาเนนงานงนอนาคต<br>ist performance is not a guarantee of future results. |  |  |

| Chulalongkorn University                              | Fact Sheet   ราคากองทุน (NAV)   คู่มีอ (Manual)   ติดต่อเรา (Contact Us) | Bonanza<br>Online Trading      |
|-------------------------------------------------------|--------------------------------------------------------------------------|--------------------------------|
| Pillar of the Kingdom                                 | o Home ກາງແກ login/Please login                                          | 31/08/2016 10:27:22 AM (GMT+7) |
| เปิดบัญชิไหม่แล:                                      | ສມັຄຣໃສ້ນຈີກາຣ Online Trading/ Open new account                          |                                |
| p1 Step2 Step3                                        |                                                                          |                                |
|                                                       |                                                                          |                                |
| )สถานที่ดีดต่อ/Contact Address                        |                                                                          |                                |
| ช่อผู้ติดต่อ∙<br>Contact Person ้ฝ่ายการคลัง สำนักงาน | มหาวิทยาลัย                                                              |                                |
| <sup>ที่อยู่</sup><br>Address 254 ถนนพญาไท            |                                                                          |                                |
| ประเทศ ใหย/Thailand                                   | <b>T</b>                                                                 |                                |
|                                                       | kok V                                                                    |                                |
| Province                                              | -                                                                        |                                |
| District บทุมวน                                       | ะเมิดไปอนคีม์                                                            |                                |
| Tumbon                                                | Postal Code     10330                                                    |                                |
| Быня́ *<br>E-mail                                     |                                                                          |                                |
| โกรสัพท์<br>Telephone 022180064                       | <sup>โทรศาร</sup><br>Fax 022180068                                       |                                |
| โกรศัพท์ผ่อก่อ • 08 - 4159-8793<br>Mobile Phone       | XXXX-XXXX                                                                |                                |
|                                                       | เหล้าถ่อนแห้ว/Previous Page เหล้าถือไป/Next Page                         |                                |
|                                                       |                                                                          |                                |
| Each Ch                                               | anti manan mu (NAM)   alla (Manual)   Sadara (Cantant Ha)                |                                |

# • Step 3 - รายละเอียดบัญชีสำหรับรับเงินค่าขายคืน หรือเงินปันผลหน่วยลงทุน

| Chulalongkorn University<br>อเมาออกรณ์มหาวิทยาลัย                                                                   | Fact Sheet   ราคากองศรม (NAV)   อุ่มีอ (Manual)   ด็ดต่อเรา (Contact U                                                                                              | s) Bonanza Online Trading                                             |  |  |
|----------------------------------------------------------------------------------------------------|----------------------------------------------------------------------------------------------------|-----------------------------------------------------------------------|--|--|
| Pillar of the Kingdom                                                                                               | o Home กรุณา login/Please login                                                                                                    | 31/08/2016 10:30:43 AM (GMT+7)                                        |  |  |
| เปิดบัญชิไหม่แ                                                                                                    | สมัครใช้บริการ Online Trading/ Open new account                                                                                                    |                                                                       |  |  |
| Step1 Step2 Step3                                                                                                   |                                                                                                    |                                                                       |  |  |
| 🌏 ประเภทและรายละเอียดการรับเงินด่าขายดินหน่วยองทุน/                                                                 | /pe and Details of Payment for Unit Redemption                                                                                                    |                                                                       |  |  |
| 💽 1. การรับเงินด่าขายติน / Receive Payment                                                                          |                                                                                                    |                                                                       |  |  |
| <ul> <li>ต้องการรั<br/>I would</li> </ul>                                                                           | จินค่าขายทันหน่วยลงทุน โดยการโอนเจินเข้าบัญชีเจินฝากของข้าพเจ้าตามรายละเอียกดังนี้<br>ike to receive payment for my unit redemption by transfer into the follo      | wing accounts.                                                        |  |  |
| ช่อบัญชี•<br>Account Name                                                                                           | รณ์มหาวิทยาลัย                                                                                                    |                                                                       |  |  |
| ามายเลขบัญชี•<br>Account Number                                                                                     | 9219                                                                                                    |                                                                       |  |  |
| ธนาคาร<br>Bank                                                                                                    | กรุงศรีอยุธยา จำกัด (มหาชน)/Bank of Ayudhya Public Company Limite                                                                                                   | ▼ be                                                                  |  |  |
| สามา<br>Bank Branch สะพาบ                                                                                           | หลือง                                                                                                    | *                                                                     |  |  |
| ประเภทบัญชิ<br>Account Type                                                                                         | าย์/Saving Account ▼ Located in Bangkok<br>C                                                                                                    | พและปริมณฑล<br>1etropolitan * ใบ่ (Yes) ▼<br>learing Zone             |  |  |
| ความสัมพันธ์ของเจ้าของบัญชีกับมู้ก่อหน่าย<br>Relationship with Applicant เจ้าของ                                    | វលូឃី                                                                                                    |                                                                       |  |  |
|                                                                                                    |                                                                                                    |                                                                       |  |  |
|                                                                                                    |                                                                                                    |                                                                       |  |  |
|                                                                                                    | memereneus rage Busucontim                                                                                                    |                                                                       |  |  |
| Fact Sheet  ราคากองกุม (NAV)   พู่ม้อ (Manual)   ดิตต่องรา (Contact Us)                                             |                                                                                                    |                                                                       |  |  |
| ศาเดือน : การลงทุนมีความเสี่ยง ผู้ลงทุนควรศึกษาข้อมูลและ<br>Warning : Investments contain risks. Investors should s | โอภาษีก่อนการตัดสินใจลงทุน ผลการดำเนินงานในอดีตของกองทุนรวมมิได้เป็นสิ่งขึ้นขันถึง<br>dy prospectuses and tax guides before making a decision to invest. Past perfo | เผลการดำเนินงานในอนาคต<br>mance is not a guarantee of future results. |  |  |

เมื่อได้รับการยืนยันการเปิดบัญชีเรียบร้อยแล้ว ส่วนงานจะได้รับ Password โดยส่งไปยัง E-mail ของผู้มีอำนาจที่แจ้งตามบันทึก และจะใช้เลขที่ผู้เสียภาษีเป็น Username เพื่อเข้า ทำรายการในระบบ Online Trading

| 2                                                                                                    | Chulalongkorn University<br>อเสวออกรถในหาวิทยาลัย                                                                                                    | Fact Sheet                                                                          | ราคากองทุน (NAV)   คู่มือ (Manual)   ติดต่อเรา (Contact Us)                                                                          | Bonanza<br>Online Trading                                                                                   |
|----------------------------------------------------------------------------------------------------|----------------------------------------------------------------------------------------------------|-------------------------------------------------------------------------------------|----------------------------------------------------------------------------------------------------|----------------------------------------------------------------------------------------------------|
|                                                                                                    | Pillar of the Kingdom                                                                                                    | O Home                                                                              | ກຈຸດມາ login/Please login                                                                                                    | 11/08/2016 4:02:05 PM (GMT+7)                                                                               |
|                                                                                                    | ///                                                                                                    |                                                                                     |                                                                                                    |                                                                                                    |
| ເຫຼົາຈະນມ Or<br>Sign in te                                                                                                    | nline Trading<br>o Online Trading                                                                                                    | เลขที่ผู้เสียภาษี                                                                   | เมิดบัญชีทร้อสมัครใช้บริการ Online Trading<br>Open Account or Apply for Online Trading                                               |                                                                                                    |
| 6. M.C.                                                                                                    |                                                                                                    | $\sim$                                                                              | 1. กรณีมีเลขที่ผู้ถือหน่วย กด 🏦 (Existing Customer, please cl                                                                        | ick <u>here</u> .)                                                                                          |
| รหัสผ่า                                                                                                    | u/Password                                                                                                    | LOGIN                                                                               | 2. สมัครเปิดบัญชีใหม่และสมัครใช้บริการ Online Trading กด 👬                                                                           | (To open new account, please click <u>here</u> .)                                                           |
| F                                                                                                    | จำ <u>"ซัลม์ใช้งาน"</u> หรือ <u>"จหัสย่าน"</u> ไม่ได้<br>orget Your <u>"Username"</u> or <u>"Passwon</u>                                                                                                    | เลข 4 หลัก<br>d″                                                                    |                                                                                                    |                                                                                                    |
| หมายเหตุ/Ren                                                                                                    | nark                                                                                                    |                                                                                     |                                                                                                    |                                                                                                    |
| กรณีเป็นการเข้าใช้<br>(หมายเลขเอกสารเ<br>โดยหลังจากเข้าระ<br>If this is your<br>I.D. as user n<br>in, the system<br>password. | มาแระบบครั้แรก กรุณาระบุยังมุให้งานด้วยรเลือกกับ<br>เตลดสมในการสมัครเป็ดปัชูชิกองหุน) ร่ามกับเราสีมาม<br>มุปได้เคริ่า ระบบจะให้ท่านกำหนดข้อมุใช้งานและระสัมข่า<br>first time accessing the system, please<br>ame with password we provided. Once<br>a will require you to change both user r | (Client ID)<br>ที่ได้รับจากระบบ<br>เปรียม<br>use Client<br>you've logged<br>ame and | เพื่อประสมภาษ<br>D                                                                                                    | น์การใช้งานที่ที่ชื่น กรุณาภานโหลก Acrobat Reader<br>ownload Acrobat Reader for The Best View<br>🛃 Download |
|                                                                                                    | Fact Sh                                                                                                    | neet   รากากองทุน (N                                                                | IAV)   คู่มีอ (Manual)   คิดต่อเรา (Contact Us)                                                                                      |                                                                                                    |
| ศาเดือน : การล<br>Warning : Inve                                                                                              | เงทุนมีความเสี่ยง ผู้ลงทุนควรศึกษาข้อมูลและคู่<br>stments contain risks. Investors should sti                                                                                                    | มือภาษีก่อนการตัดสิ<br>idy prospectuses                                             | นใจลงทุน ผลการศำเนินงานในอดีตของกองทุนรวมมิได้เป็นสิ่งยืนยันถึงผะ<br>and tax guides before making a decision to invest. Past perform | ลการดำเนินงานในอนาคต<br>ance is not a guarantee of future results.                                          |

กรณีที่ส่วนงานต้องการเปลี่ยน Username หรือ Password สามารถทำได้โดยเลือกหัวข้อ "แก้ไขข้อมูลผู้ใช้งาน —>ปลี่ยนชื่อผู้ใช้"

| 8                                                     | Chulalongkorn University<br>อุฬาลอกรณ์มหาวิทยาลัย<br>Pillar of the Kingdom                     | Fact Sheet   ราคากองทุน (NAV)   คู่มือ (Manu                                                               | al)   ຕິດຕ່ອນຈາ (Contact Us)                                         | Bonanza 🚫                                                                                                    |
|-------------------------------------------------------|------------------------------------------------------------------------------------------------|----------------------------------------------------------------------------------------------------|----------------------------------------------------------------------|----------------------------------------------------------------------------------------------------|
|                                                       |                                                                                                | G Home สำนักงานมหาวิทยาลัย                                                                                 |                                                                      | 11/08/2016 4:11:46 PM (GMT+7)                                                                                      |
| Section 2                                             | weśemsawyu<br>Portfolio                                                                        | ปารายการ ตรวจสอบการปารายกา<br>Place Transactions Pending Transaction                                       | ร ส่งศาร้องให้นายทะเบียน<br>ns Request to Registrar                  | แก้ไขข้อมูลผู้ใช้งาน รายงาน<br>Change Profile Reports                                                              |
| ש <mark>וייש וויש וויש וויש וויש וויש וויש ווי</mark> | แลซีอยุใช้ไหม่ / Change Username<br>Input your pase                                            | ซ่อผู้ใช้ใหม่ .<br>New Username<br>ไสราสม่านหล่อยินยัน .<br>word to confirm                                | ] (ອັກມະການາລະກາງປາເຈັດດັ່ງເອນ<br>English or numbers 8-2<br>]        | เปลี่ยงซึ่งยู่ไข้<br>Change Username<br>เปลี่ยงทั้งสันาน<br>Change Password<br>8-20 สารกษรเททเห /<br>0 characters) |
|                                                       |                                                                                                | ตกลง /OK ยกเลิก /Cancel                                                                                    |                                                                      |                                                                                                    |
|                                                       | Fact Sh                                                                                        | eet   รากากองทุน (NAV)   คู่มือ (Manual)   ติดต่อเรา (Conta                                                | ict Us)                                                              |                                                                                                    |
| ศาเดือน : การล<br>Warning : Inve                      | งทุนมีความเสี่ยง ผู้ลงทุนควรศึกษาข้อมูลและคู่ม่<br>stments contain risks. Investors should stu | ไอภาษีก่อนการตัดสินใจลงทุน ผลการค่าเนินงานในอดีตของr<br>dy prospectuses and tax guides before making a dei | าองทุนรวมมิได้เป็นสิ่งยืนยันถึงผล<br>cision to invest. Past performa | งการดำเนินงานในอนาคต<br>ance is not a guarantee of future results.                                                 |

หรือ เลือกหัวข้อ "แก้ไขข้อมูลผู้ใช้งาน ——>ปลี่ยนรหัสผ่าน"

| 2                                | Chulalongkorn University<br>อเสาลออรถไม่หาวิทยาลัย                                           | Fact Sheet   ราคากองทุน (NAV)   ທູ່ມ່ອ (Manua                                                                 | l)   ติดต่อเรา (Contact Us)                                        | Bonanza Online Trading                                           |
|----------------------------------|----------------------------------------------------------------------------------------------|----------------------------------------------------------------------------------------------------|--------------------------------------------------------------------|------------------------------------------------------------------|
|                                  | Pillar of the Kingdom                                                                        | O Home สำนักงานมหาวิทยาลัย                                                                                    |                                                                    | 11/08/2016 4:18:29 PM (GMT+7)                                    |
|                                  | weśennsawyu<br>Portfolio                                                                     | ปารายการ ตรวจสอบการปารายการ<br>Place Transactions Pending Transaction                                         | ส่งคำร้องให้นายทะเบียน<br>s Request to Registrar                   | แก้ไขข้อมูลผู้ใช้งาน รายงาน<br>Change Profile Reports            |
| ()<br>fine                       | แครทัสต่านใหม่ / Change Password                                                             |                                                                                                    |                                                                    | เปลี่ยนชื่อผู้ใช้<br>Change Username                             |
|                                  |                                                                                              | รหัสผ่านเลิม                                                                                                  |                                                                    | Change Password                                                  |
|                                  | Confin                                                                                       | mber)                                                                                                    |                                                                    |                                                                  |
|                                  |                                                                                              | ตกละ/OK ยกเล็ก/Cancel                                                                                         |                                                                    |                                                                  |
|                                  | Fact Sł                                                                                      | neet   ราคากองทุน (NAV)   คู่มีอ (Manual)   ติดต่อเรา (Contac                                                 | ct Us)                                                             |                                                                  |
| ศาเดือน : การล<br>Warning : Inve | งทุนมีความเสี่ยง ผู้ลงทุนควรศึกษาข้อมูลและคู่<br>stments contain risks. Investors should stu | มื่อภาษีก่อนการตัดสินใจลงทุน ผลการต่าเนินงานในอดีตของก<br>idy prospectuses and tax guides before making a dec | องทุนรวมมิได้เป็นสิ่งยืนยันถึงผล<br>ision to invest. Past performa | การดำเนินงานในอนาคต<br>nce is not a guarantee of future results. |

#### 3.4 การเปลี่ยนแปลง แก้ไข หรือเพิ่มเติมข้อมูลสำคัญของส่วนงาน

 ส่วนงานนำส่งหนังสือแสดงความจำนงในการเปลี่ยนแปลง แก้ไข หรือเพิ่มเติม ข้อมูลสำคัญของผู้ใช้งาน ซึ่งลงนามโดยผู้มีอำนาจของส่วนงาน มาที่ศูนย์วิเคราะห์รายได้ และปฏิบัติการลงทุน

 ศูนย์วิเคราะห์รายได้และปฏิบัติการลงทุนได้ ดำเนินการตรวจสอบคำขอและพบว่า ข้อมูลถูกต้องครบถ้วน จะดำเนินการอนุมัติรายการแก้ไขข้อมูลดังกล่าวในระบบต่อไป

การบันทึกคำสั่งซื้อ/ขาย/สับเปลี่ยน หน่วยลงทุน

#### 4. การบันทึกคำสั่งซื้อ/ขาย/สับเปลี่ยนหน่วยลงทุน

#### 4.1 ขั้นตอนการส่งคำสั่งซื้อ-ขายหน่วยลงทุนในระบบ Online Trading

1. เข้าไปที่หน้าหลักของ website : invest.ric.chula.ac.th ผ่านระบบ VPN

Log in เข้าระบบแล้วให้เลือกหัวข้อ "ทำรายการ (Place Transaction)" >
 "ซื้อ (Subscription)" หรือ "ขาย (Redemption)"หรือ สับเปลี่ยน (Switching)

 กรอกข้อมูลต่างๆ เช่น ชื่อผู้ถือหน่วย รหัส-ชื่อกองทุนส่วนบุคคล มูลค่ารายการ ช่องทางการชำระเงิน เมื่อกรอกข้อมูลครบแล้วคลิกตกลง

 กรอกรหัสผ่านเพื่อ "ยืนยัน (Confirm)" คำสั่งซื้อ/ขาย/สับเปลี่ยนหน่วยลงทุน ระบบจะส่งอีเมลข้อมูลการทำรายการไปตาม ที่ได้ระบุไว้ และรายการดังกล่าวจะปรากฏ เป็นรายการรอประมวลผล

5. ตรวจสอบการส่งคำสั่งที่หัวข้อ "ตรวจสอบการทำรายการ (Pending Transaction)"
#### 4.2 กำหนดการส่งคำสั่งเพื่อทำรายการของกองทุนส่วนบุคคล จุฬาฯ

| กองทุนตราสารหนี้เพื่อ<br>การบริหารสภาพคล่อง (LQ)           | • เปิดให้ทำรายการซื้อ/ขาย/สับเปลี่ยน<br>• สามารถเลือกวันที่รายการ มีผล (T) ได้ทุกวันทำการ *                                         |
|------------------------------------------------------------|----------------------------------------------------------------------------------------------------|
| กองทุนตราสารหนี้เพื่อ<br>การบริหารทุน<br>คงยอดเงินต้น (PP) | <ul> <li>เปิดให้ทำรายการได้เฉพาะคำสั่งซื้อ</li> <li>สามารถเลือกวันที่รายการมีผล (T) ได้เฉพาะวัน<br/>ทำการสุดท้ายของเดือน</li> </ul> |
| กองทุนพสม (FLEX)                                           | <ul> <li>เปิดให้ทำรายการได้เฉพาะคำสั่งซื้อ</li> <li>สามารถเลือกวันที่รายการมีผล (T) ได้ทุกวันทำการ</li> </ul>                       |

#### หมายเหตุ

สำหรับกองทุนตราสารหนี้เพื่อการบริหารทุนคงยอดเงินต้นและกองทุนผสม กรณีที่ส่วนงานมีความ ประสงค์จะขายคืนหน่วยลงทุน ให้ทำบันทึกเพื่อขอทำการขายต่อคณะกรรมการจัดหาผลประโยชน์จาก เงินรายได้เพื่อศูนย์วิเคราะห์รายได้จะแจ้งต่อบริษัทหลักทรัพย์จัดการกองทุนเพื่อทำรายการ

#### กำหนดเวลาการส่งคำสั่งซื้อ-ขายกองทุนส่วนบุคคล จุฬาฯ

- วันที่รายการมีผล (T) หรือ Execution Date คือวันที่มีการเพิ่ม-ลดหน่วย ลงทุน ของกองทุนที่มีการทำรายการ โดยจะใช้ราคาต่อหน่วย (NAV/UNIT) ของวันที่ T ในการจัดสรรหน่วยลงทุน
- การส่งคำสั่งซื้อ-ขายหน่วยลงทุน ส่วนงานจะต้องส่งคำสั่งล่วงหน้าอย่างน้อย
   1 วันทำการก่อนวันที่ต้องการให้รายการมีผล (T- 1) โดยทำผ่านระบบ Online Trading ในเวลา 8.30 - 15.30 น.
- การแก้ไข หรือ ยกเลิกรายการซื้อ-ขายหน่วยลงทุนใดๆ สามารถทำได้ภายใน ช่วงเวลาการเปิดรับคำสั่งซื้อหน่วยลงทุนเท่านั้น
- ศูนย์จะปิดรับคำสั่งซื้อ-ขายหน่วยลงทุนก่อนวันเพิ่ม-ลดทรัพย์สินของกองทุน ส่วนบุคคล 1 วัน (หรือภายใน 15.30 น.ของวัน T-1)
- กรณีที่มีการเปลี่ยนแปลงตารางเวลาการส่งคำสั่ง ศูนย์วิเคราะห์รายได้และ ปฏิบัติการลงทุนจะแจ้งให้ส่วนงานทราบเป็นระยะ

#### 4.3 การซื้อและการชำระเงินค่าซื้อหน่วยลงทุน

ส่วนงานมีหน้าที่ซ้ำระเงินค่าซื้อหน่วยลงทุนเข้าบัญชีจองซื้อที่มหาวิทยาลัยเปิดไว้กับ ธนาคารผู้รับฝากทรัพย์สินของมหาวิทยาลัย ภายในวันเวลาที่กำหนด

การชำระเงินค่าซื้อหน่วยลงทุน สามารถทำได้ 3 วิธีดังนี้

- กรณีชำระเงินเป็นเงินสดหรือเงินโอน ส่วนงานต้องโอนเงินเข้าบัญชีจองซื้อให้ แล้วเสร็จ ล่วงหน้า 1 วันทำการก่อนวันเพิ่มทรัพย์สินของกองทุนส่วนบุคคล หรือภายในเวลา 15.30 น. ของวัน T-1
- กรณีชำระเงินเป็นเซ็ค แคชเซียร์เซ็ค (หรือที่เรียกว่า "เซ็คธนาคาร") ส่วนงาน ต้องชำระเงินให้แล้วเสร็จล่วงหน้า 2 วันทำการก่อนวันเพิ่มทรัพย์สินของ กองทุนส่วนบุคคล หรือภายในเวลา 12.00 น. ของวัน T-2
- การชำระเงินด้วยวิธีหักบัญชีอัตโนมัติ (Direct Debit) ส่วนงานต้องมีเงินใน บัญชีธนาคารผู้รับฝากทรัพย์สินภายในเวลา 8.00 น. ในวันที่ T

ณ สิ้นเวลาทำการของวันสุดท้ายของการเปิดรับคำสั่งซื้อหน่วยลงทุน ศูนย์ฯ จะ รวบรวมคำสั่งซื้อทั้งหมดในระบบ Online Trading และสำเนาของหลักฐานการชำระเงิน ของส่วนงาน เพื่อส่งให้ธนาคารผู้รับฝากทรัพย์สินทำการตรวจสอบกระทบยอด และเตรียม การโอนเงินจากบัญชีจองซื้อไปยังบัญชีของกองทุนส่วนบุคคลในวัน T ต่อไป

ศูนย์ฯ อาจยกเลิกรายการซื้อหน่วยลงทุนของส่วนงานใดๆ ที่ไม่เป็นไปตาม แนวปฏิบัติ ที่กำหนด เช่น

- ไม่มีการส่งคำสั่งซื้อหน่วยลงทุนผ่านระบบ Online Trading หรือ

- ชำระเงินไม่ครบถ้วนตรงกันกับคำสั่งซื้อหน่วยลงทุน หรือ
- ไม่สามารถเรียกเก็บเงินจากเซ็คค่าจองซื้อตามเวลาที่กำหนด หรือ

มีเหตุขัดข้องทำให้การชำระราคาหรือจัดสรรหน่วยลงทุนที่ได้ทำการซื้อ/ขาย
 ไม่อาจกระทำได้

การซื้อหน่วยลงทุนของกองทุนส่วนบุคคล จุฬาฯ จะสมบูรณ์ เมื่อส่วนงานได้ทำ รายการซื้อหน่วยลงทุนผ่านระบบ Online Trading พร้อมทั้งชำระเงินเป็นยอดเงินในบัญชี จองซื้อที่ใช้ได้ (Good Fund) ภายในวันเวลาที่กำหนด และศูนย์ฯ ได้โอนเงินจากบัญชีจอง ซื้อเข้าบัญชีของกองทุนส่วนบุคคล และประสานงานกับบริษัทจัดการ ผู้รับฝากทรัพย์สิน เพื่อจัดสรรหน่วยลงทุนจนเป็นที่แล้วเสร็จ

#### กรณีชำระเงินด้วยเงินสดหรือเงินโอน หรือการฝากเซ็ค

ส่วนงานนำส่งสำเนาของหลักฐานการชำระเงินให้ศูนย์วิเคราะห์รายได้และปฏิบัติการ ลงทุนของมหาวิทยาลัยโดยทันที

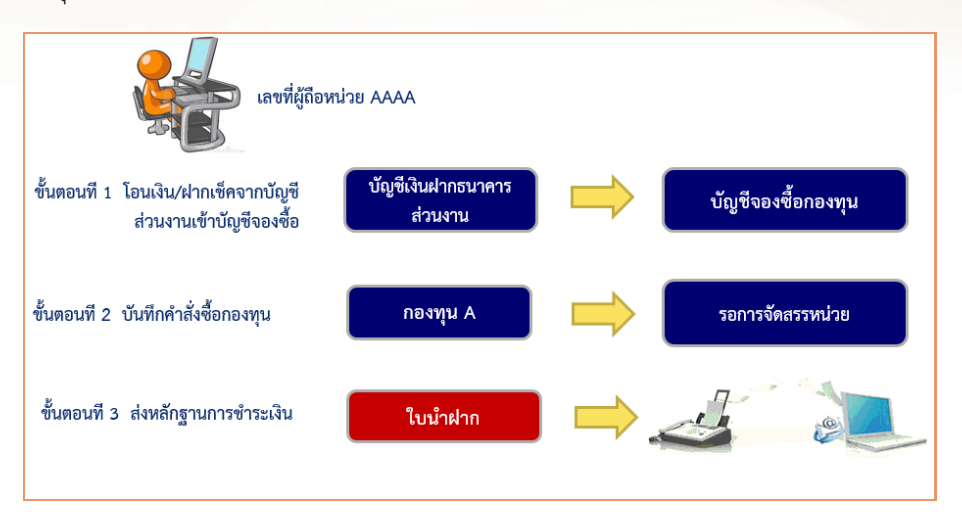

กรณีที่ชำระค่าซื้อหน่วยลงทุนด้วยวิธีหักบัญชีอัตโนมัติ (Direct Debit)

ส่วนงานนำส่งบนทึกหรือรายงานการประชุมที่ระบุให้การชำระเงินค่าซื้อหน่วยลงทุน ด้วยการหักบัญชีเงินฝากและมีการเซ็นรับรองโดยผู้มีอำนาจ

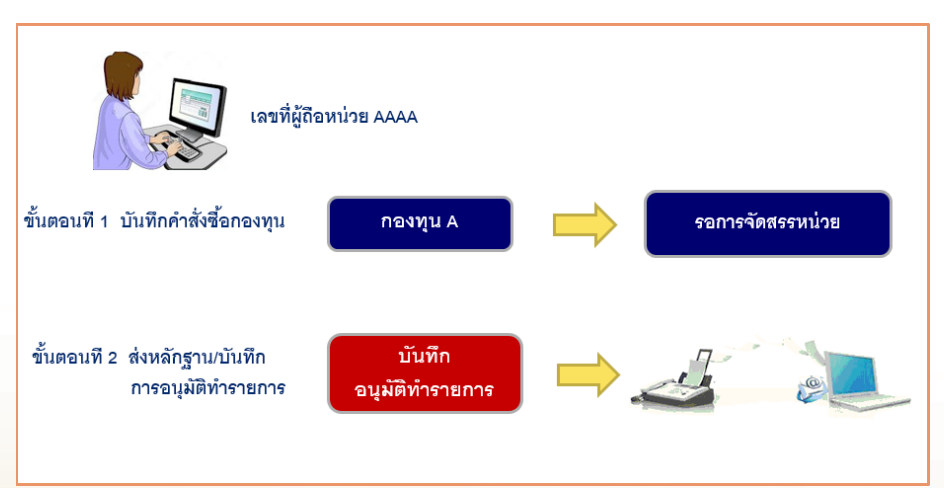

## <mark>เปรียบเทียบวิธีการและวันที่ต้องชำระ</mark>เงินค่าซื้อหน่วยลงทุน

| วิธีการชำระเงิน                                                                                                | วันที่ในการชำระเงิน |
|----------------------------------------------------------------------------------------------------|---------------------|
| หักบัญชีเงินฝาก (Direct Debit)                                                                                 | т                   |
| เงินสด/โอนเงิน/บาทเนต/เช็คของธนาคารเดียวกับ<br>บัญชีจองซื้อหน่วยลงทุนและนำฝากสาขาเดียวกันกับ<br>สาขาที่ออกเซ็ค | T-1                 |
| เซ็คต่างธนาคาร                                                                                                 | T-2                 |

## <u>Time line รายการซื้อหน่วยลงทุน</u>

| ช่าระด้วยการหักบัญชี | (Direct Debit) |                                                            | ส่วนงานบันทึกรายการ<br>ในระบบ                  | - วันที่รายการซื้อมีผล<br>- ทำการตัดเงินค่าซื้อออก<br>จากบัญชีส่วนงาน | ตรวจสอบหน่วยลงทุนที่<br>เพิ่มขึ้นและพิมพ์ใบยืนยัน          |         |
|----------------------|----------------|------------------------------------------------------------|------------------------------------------------|-----------------------------------------------------------------------|------------------------------------------------------------|---------|
| ช่าระด้วยเช็ค        |                | ส่วนงานนำฝากเช็คภายใน<br>12.00 น และบันทึก<br>รายการในระบบ | (รอเช็คเคลียริ่ง)                              | วันที่รายการซื้อมีผล                                                  | ส่วนงานตรวจสอบหน่วย<br>ลงทุนที่เห็มขึ้นและพิมพโบ<br>ยืนยัน | ]       |
| ช่าระด้วยการโอนเงิน  |                |                                                            | ส่วนงานโอนเงินค่าซื้อและ<br>บันทึกรายการในระบบ | วันที่รายการซื้อมีผล                                                  | ดรวจสอบหน่วยลงทุนที่<br>เพิ่มขึ้นและพิมพ์ไบยืนยัน          |         |
|                      | 18/5/59        | 19/5/59                                                    | 23/5/59                                        | 24/5/59                                                               | 25/5/59                                                    | 26/5/59 |
| NAV กองทุน XXAM      | 10.8720        | 10.8729                                                    | 10.8744                                        | 10.8751                                                               | 10.8756                                                    | 10.8762 |
| NAV กองทุน YYAM      | 10.8796        | 10.8972                                                    | 10.8999                                        | 10.9001                                                               | 10.9010                                                    | 10.9014 |
|                      | T-3            | T-2                                                        | T-1                                            | Т                                                                     | T+1                                                        | T+2     |

#### 4.4 การขายหน่วยลงทุน

#### การสั่งขายหน่วยลงทุน

ส่วนงานสามารถส่งคำสั่งขายได้ 2 กรณีคือ

- สั่งขายเป็นจำนวนหน่วยลงทุน บริษัทจัดการจะคำนวณเงินที่สั่งขาย โดย คูณจำนวนหน่วยลงทุนด้วยมูลค่าต่อหน่วยที่คำนวณได้ ณ วันลดทรัพย์สิน กองทุนส่วนบุคคล
- สั่งขายเป็นจำนวนเงิน บริษัทจัดการจะคำนวณจำนวนหน่วยลงทุนที่สั่งขาย โดยหารจำนวนเงินที่สั่งขายด้วยมูลค่าต่อหน่วยที่คำนวณได้ ณ วันลดทรัพย์สิน กองทุนส่วนบุคคล

#### การรับเงินค่าขายหน่วยลงทุน

ศูนย์ฯ จะประสานงานกับบริษัทจัดการกองทุนและผู้รับฝากทรัพย์สิน ดำเนินการส่ง เงินจากการขายหน่วยลงทุนของกองทุนส่วนบุคคลให้กับส่วนงาน ด้วยการโอนเงินเข้าบัญชี ธนาคารของส่วนงานตามที่ระบุไว้ในระบบ Online Trading ตามกำหนดวันโอนเงิน ดังนี้

- 1. วัน T+1 สำหรับกองทุนส่วนบุคคล จุฬาฯ ประเภทตราสารหนี้
- วัน T+3 สำหรับกองทุนส่วนบุคคล จุฬาฯ ประเภทกองทุนผสม (ตราสารหนี้ - ตราสารทุน)

#### 4.5 การสับเปลี่ยนหน่วยลงทุน

การสับเปลี่ยนหน่วยลงทุน (Switching) คือ การทำรายการลดหน่วย ด้วยวิธีการ สับเปลี่ยนออก (Switch out) จากกองทุนหนึ่งเพื่อนำเงินที่ได้ไปลงทุนในอีกกองทุนหนึ่ง โดยวิธีการสับเปลี่ยนเข้า (Switch in) ภายในผู้ถือหน่วย (Unit Holder) เดียวกัน โดย เงินที่ได้จากการสับเปลี่ยนออกจะถูกโอนเข้าบัญชีเพื่อซื้อกองทุนใหม่ทันที โดยไม่ต้อง โอนเงินกลับคืนส่วนงานเสมือนรายการขายและให้ส่วนงานโอนเงินกลับเข้ามาเสมือนทำ รายการซื้ออีกครั้ง

#### ประโยชน์ของการสับเปลี่ยน

- ส่วนงานไม่ต้องทำรายการขายและทำรายการซื้อใหม่ รวมทั้งไม่ต้องนำฝากเงิน เพื่อซื้อหน่วยลงทุนอีกครั้ง
- ช่วยลดระยะเวลารวมถึงขั้นตอนในการดำเนินการ ทำให้การลงทุนเป็นไป อย่างต่อเนื่อง

## ขั้นตอนการส่งคำสั่งสับเปลี่ยนหน่วยลงทุน

- 1. ส่วนงานบันทึกรายการสับเปลี่ยนเข้าระบบ Online Trading (T-1)
- 2. เลือกวันที่รายการมีผล (T)
- เลือกกองทุนที่จะทำการสับเปลี่ยนออก (Switch out) และกองทุนปลายทาง ที่ต้องการสับเปลี่ยนเข้า (Switch in) โดยระบบจะขึ้นวันที่ที่จะเข้ากองทุน ปลายทางให้อัตโนมัติ เงินที่ได้จากการสับเปลี่ยนออกจากกองทุนแรกจะถูก โอนไว้ที่บัญชีขายคืนซึ่งดูแลโดยผู้ดูแลผลประโยชน์เพื่อรอซื้อกองทุนที่ ต้องการสับเปลี่ยนเข้าในวันที่ T+1)

สำหรับกองทุนที่จะสับเปลี่ยนเข้า วันที่รายการมีผลสำหรับกองทุนที่สับเปลี่ยน เข้า (T+2) \*\*\* ระบบจะดำเนินการให้อัตโนมัติ รูปภาพแสดงการเปรียบเทียบระหว่างการซื้อ-ขายปกติ กับการสับเปลี่ยน <u>ตัวอย่าง</u> ส่วนงาน (เลขที่ผู้ถือหน่วยเดียวกัน) ต้องการเปลี่ยนการลงทุนจากกองทุน A ไปกองทุน B

<u>การส่งคำสั่งโดยวิธีการซื้อ-ขายปกติ</u>

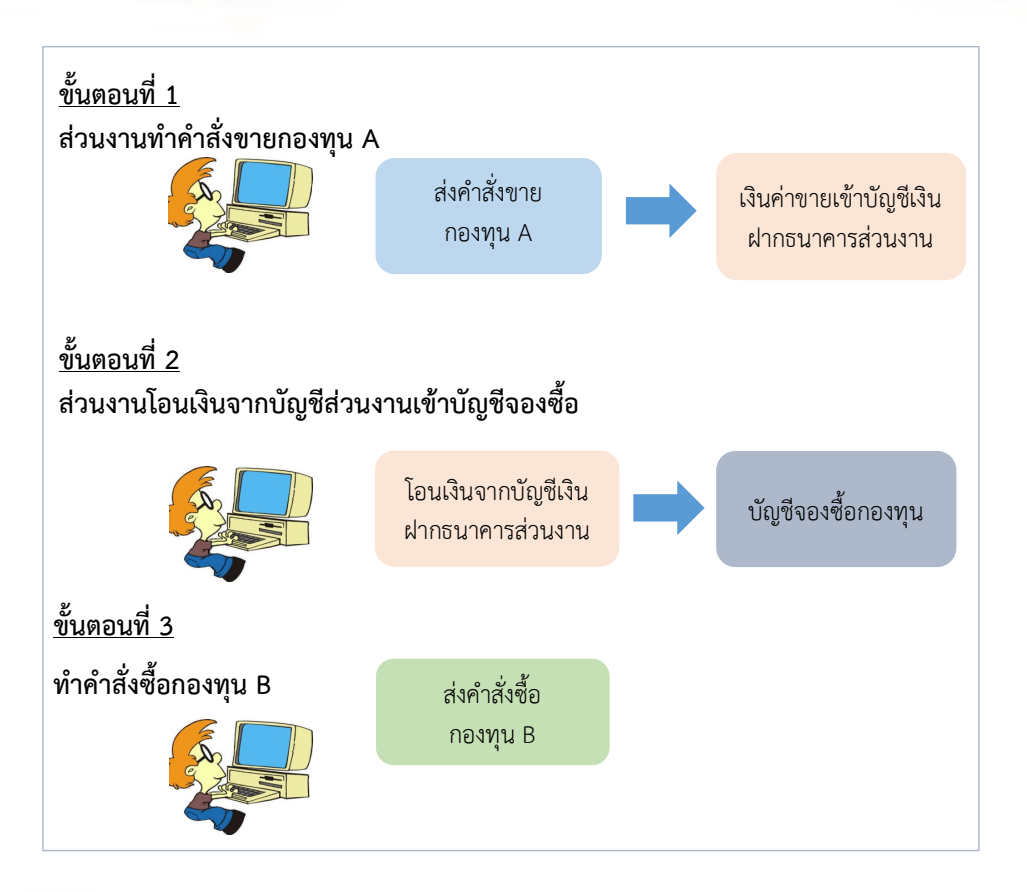

#### <u>การส่งคำสั่งโดยวิธีการสับเปลี่ยนหน่วยลงทุน</u>

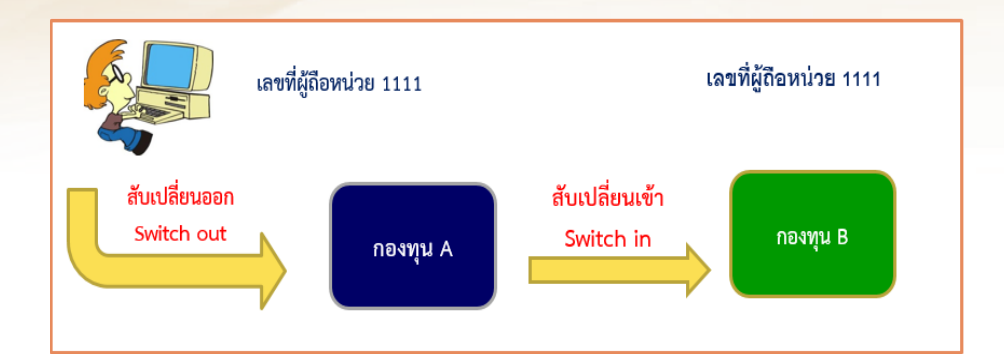

#### กองทุนที่สามารถทำการสับเปลี่ยนหน่วยลงทุนได้

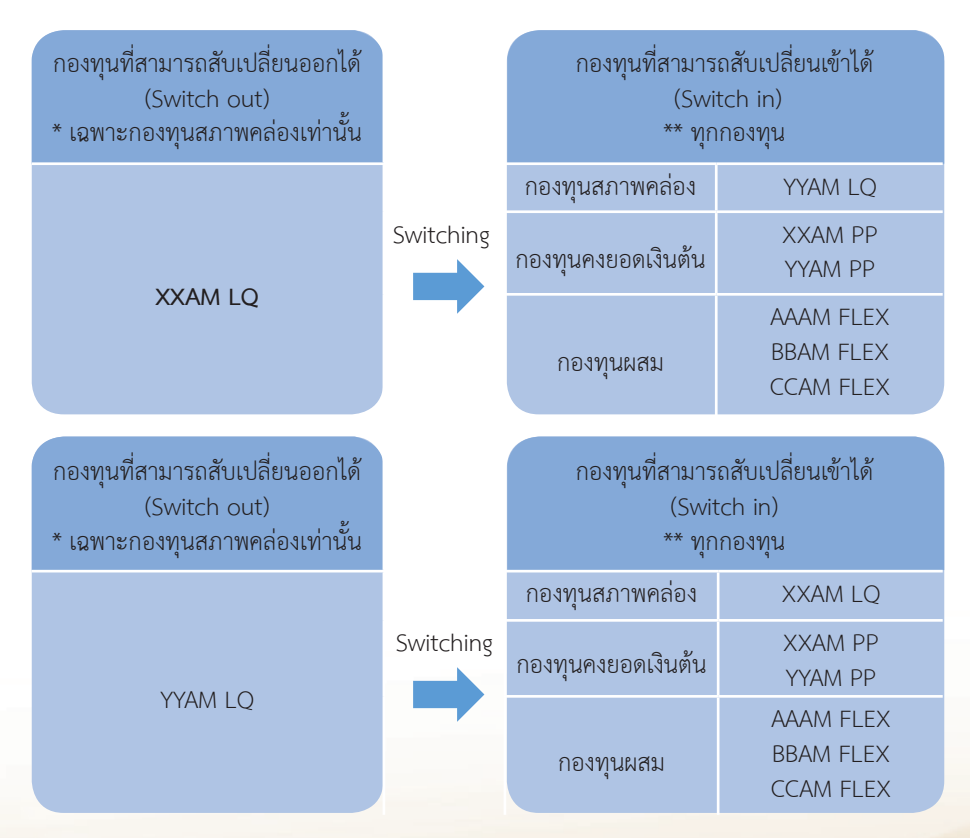

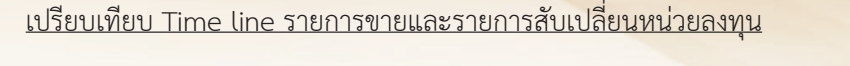

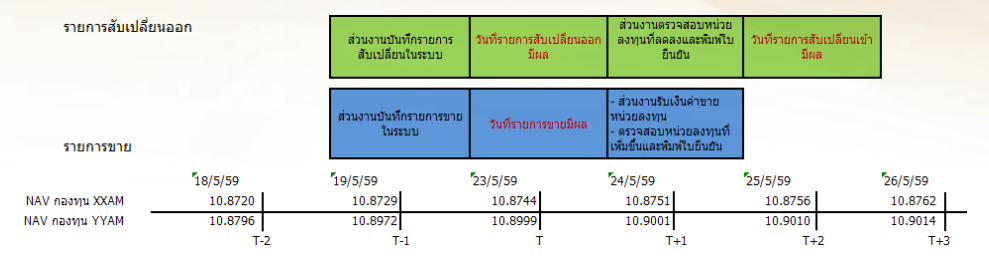

### 4.6 การโอนย้ายกองทุนระหว่างพู้กือหน่วย

การโอนย้ายกองทุนระหว่างผู้ถือหน่วย (Transfer) คือ การโอนหน่วยลงทุนออกจาก ผู้ถือหน่วย (Unit Holder) ที่เคยมีการลงทุนอยู่แล้ว (Transfer Out) ไปลงทุนยังผู้ถือหน่วย รายใหม่ (Transfer In) และผู้ถือหน่วยทุกรายจะต้องอยู่ภายใต้ CIF หรือหน่วยงานเดียวกัน โดยวันที่มีผลในการโอนหน่วยออกและรับหน่วยเข้าจะเป็นวันเดียวกัน

#### <u>ประโยชน์ของการโอนย้ายกองทุน</u>

- ทำให้การลงทุนยังคงเป็นไปอย่างต่อเนื่อง โดยที่ส่วนงานไม่ต้องทำการขาย หน่วยลงทุนและโอนกลับเข้าไปทำการซื้อในผู้ถือหน่วยใหม่ที่ต้องการ
- ทำให้ลดระยะเวลาในการดำเนินการ

## การเปรียบเทียบระหว่างการสับเปลี่ยนหน่วยลงทุน (Switching) และ การโอนย้าย กองทุนระหว่างผู้ถือหน่วย (Transfer)

| การสับเปลี่ยนหน่วยลงทุน (Switching) | เป็นการโอนออกจากกองทุนหนึ่งที่มีการลงทุนอยู่<br>แล้ว เพื่อไป <u>ลงทุนในกองทุนใหม่</u> ภายใต้ผู้ถือหน่วย<br>เดียวกัน |
|-------------------------------------|----------------------------------------------------------------------------------------------------|
| การโอนย้ายกองทุน (Transfer)         | เป็นการโอนกองทุนที่มีการลงทุนอยู่แล้ว <u>ให้กับ</u><br><u>ผู้ถือหน่วยรายใหม่</u> ภายใต้ส่วนงานเดียวกัน              |

#### <u>เปรียบเทียบ</u>

<mark>การสับเปลี่ยนหน่วยล</mark>งทุน (Switching) และ การโอนย้ายกองทุน (Transfer)

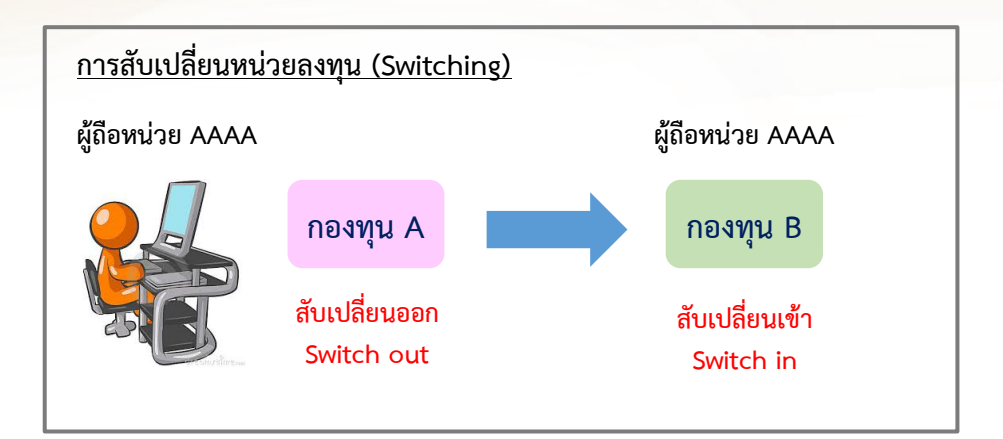

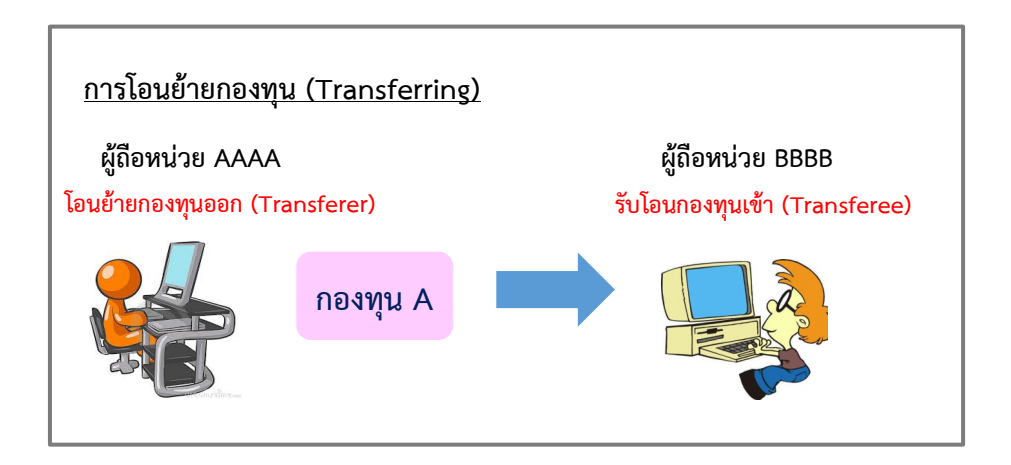

#### วิธีการโอนย้ายกองทุนระหว่างผู้ถือหน่วย

การโอนย้ายกองทุนระหว่างผู้ถือหน่วย ทำได้ 2 แบบ ได้แก่

1. โอนย้ายออกจากผู้ถือหน่วยต้นทางไปยังผู้ถือหน่วยปลายทางรายเดียว (1:1)

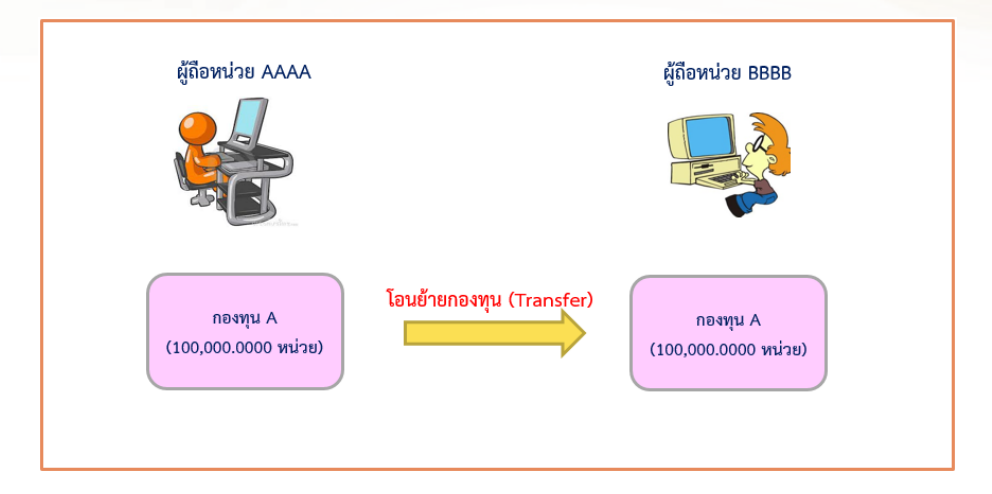

โอนย้ายออกจากผู้ถือหน่วยต้นทางไปยังผู้ถือหน่วยปลายทางหลายราย (1:Many)

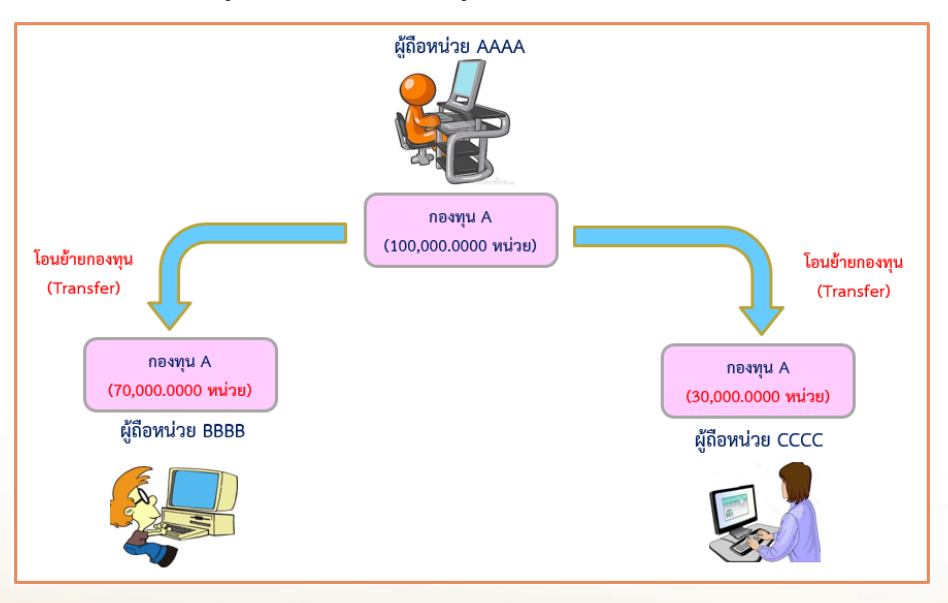

### หรือ โอนย้ายหน่วยลงทุนบางส่วน

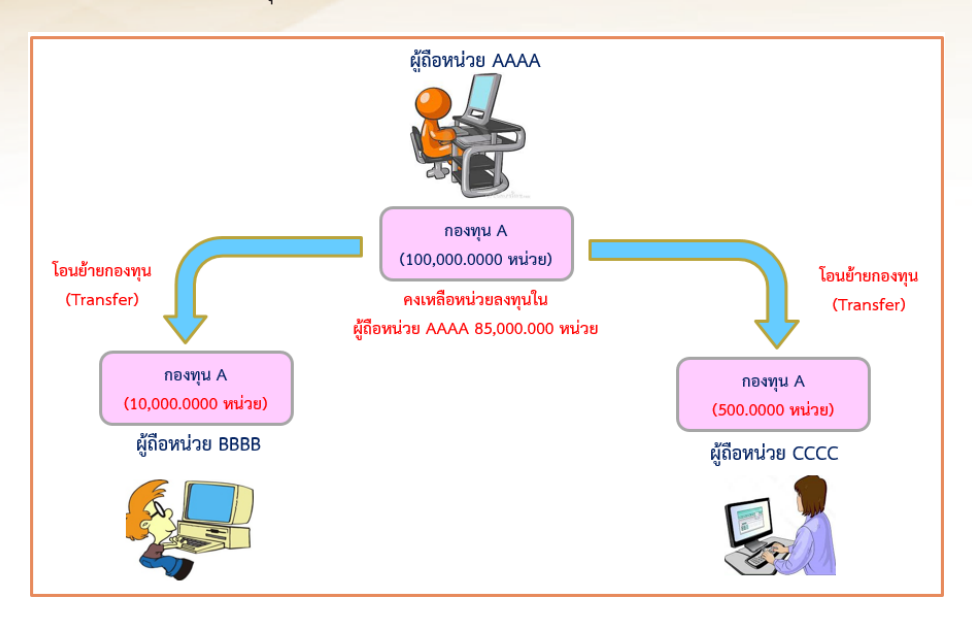

#### การส่งคำสั่งโอนย้ายของกองทุนส่วนบุคคล จุฬาฯ ประเภทต่างๆ

| ประเภทของกองทุน                                                                                                    | เวลาการส่งคำสั่งโอนย้าย                                      |
|----------------------------------------------------------------------------------------------------|--------------------------------------------------------------|
| กองทุนส่วนบุคคล จุฬาฯ ประเภทกองทุนผสม<br>กองทุนส่วนบุคคล จุฬาฯ ประเภทกองทุนตราสารหนี้เพื่อ<br>การบริหารสภาพคล่อง<br>กองทุนส่วนบุคคล จุฬาฯ ประเภทกองทุนตราสารหนี้เพื่อ<br>การบริหารทุนคงยอดเงินต้น | ทุกวันทำการ<br>ทุกวันทำการ<br><b>วันทำการสุดท้ายของเดือน</b> |

#### วิธีการการโอนย้ายกองทุนระหว่างผู้ถือหน่วย

- ส่วนงานจะต้องทำการส่งบันทึกเพื่อขอโอนย้ายกองทุนภายในเวลา 12.00 น. ของวันทำการที่ต้องการโอนย้าย หากส่งเกินเวลาดังกล่าวจะถือว่าเป็นรายการ ของวันทำการถัดไป
- การโอนย้ายออกจากกองทุนต้นทางจะต้อง<u>ระบุเป็นจำนวนหน่วยลงทุน</u> <u>เท่านั้น</u>
- ศูนย์จะใช้ราคาต่อหน่วย (NAV/UNIT) ของวันที่บันทึกรายการในการคำนวณ เงินลงทุน ทั้งในการโอนย้ายออกและโอนย้ายเข้า (วันที่ T)
- จำนวนเงินและราคาต่อหน่วยที่เกินขึ้นในผู้ถือหน่วยที่รับโอน จะถือเป็นต้นทุน ในการลงทุนใหม่

วิธีการบันทึกรายการลงในระบบ Online Trading

## 5. วิธีการบันทึกรายการลงในระบบ Online Trading

การบันทึกข้อมูล โดยเข้าเว็บไซต์ <u>http://invest.ric.chula.ac.th</u>

- ส่วนงานทำการระบุ USER และ PASSWORD

| 8                                                                               | Chulalongkorn University<br>อเสาลอกรถน์แหาวิทยาลัย                                                                                                    | Fact Sheet                                                                    | ราคากองทุน (NAV)   คู่มือ (Manual)   ติดต่อเรา (Contact U                                                                       | Js) Bonanza Online Trading                                                                       |
|---------------------------------------------------------------------------------|----------------------------------------------------------------------------------------------------|-------------------------------------------------------------------------------|----------------------------------------------------------------------------------------------------|--------------------------------------------------------------------------------------------------|
|                                                                                 | Pillar of the Kingdom                                                                                                    | O Home                                                                        | กรณา login/Please login                                                                                                    | 13/11/2014 11:36:02 AM (GMT+7)                                                                   |
|                                                                                 | ///                                                                                                    |                                                                               |                                                                                                    |                                                                                                  |
| เข้าระบบ O<br>Sign in t                                                         | online Trading<br>to Online Trading                                                                                                    |                                                                               | เปิลบัญช์หรือสมัครใช้บริการ Online Trading<br>Open Account or Apply for Online Trading                                          |                                                                                                  |
| 4.04                                                                            |                                                                                                    |                                                                               | 1. กรณีมีเลขที่ผู้ถือหน่วย กด 뺊 (Existing Customer, pleas                                                                       | e click <u>here</u> .)                                                                           |
| ชอ <b>ยู</b> เซงาเ<br>รพัสฝา                                                    | u/Username<br>m/Password                                                                                                    | LOGIN                                                                         | 2. สมัครเปิดบัญชีใหม่และสมัครใช้บริการ Online Trading กด<br><u>here</u> .)                                                      | 益 (To open new account, please click                                                             |
| F                                                                               | 4า <u>"ชื่อผู้ใช้งาน"</u> หรือ <u>"วหัสฝาน"</u> ไม่ได้<br>Forget Your <u>"Username"</u> or <u>"Passwor</u>                                                                                   | <u>d‴</u>                                                                     |                                                                                                    |                                                                                                  |
| หมายเหตุ/Ren                                                                    | mark                                                                                                    |                                                                               |                                                                                                    |                                                                                                  |
| กรณีเป็นการเข้าใ<br>ID) (หมายเลขเอ<br>จากระบบ โดยหลั<br>ใหม่<br>If this is your | ไข้งานระบบครั้งแรก กรุณาระบุข้อผู้ใช้งานด้วยรหัล<br>ภลสารแสดงคนในการสมัครเปิดบัญชักองทุน) รวมก่<br>เงจากเข้าระบบได้แล้ว ระบบจะให้ท่านกำหนดชื่อผู้<br>first time accessing the system, please | ลูกค้า (Client<br>โบรหัสผ่านที่ได้รับ<br>เช้งานและรหัสผ่าน<br>use Client I.D. | เพื่อประสบกา                                                                                                    | รณ์การใช้งานที่ดีขึ้น กรุณาคาวน์โหลด Acrobat Reader<br>Download Acrobat Reader for The Best View |
| as user name<br>system will re-                                                 | with password we provided. Once you'v<br>quire you to change both user name and                                                                                                    | e logged in, the<br>I password.                                               |                                                                                                    | 🖄 Download                                                                                       |
|                                                                                 | Fact Sh                                                                                                    | eet   ราคากองทุน (N                                                           | IAV)   กู่มือ (Manual)   คิดต่อเรา (Contact Us)                                                                                 |                                                                                                  |
| ศาเดือน : การล<br>Warning : Inver                                               | ลงทุนมีความเสี่ยง ผู้ลงทุนควรศึกษาข้อมูลและค                                                                                                    | มีอภาษีก่อนการตัด<br>idv.prospectuses                                         | สินใจลงทุน ผลการดำเนินงานในอดีตของกองทุนรวมมิได้เป็นสิ่งยืนยั<br>and tax guidee before making a decision to invest. Past perfor | นถึงผลการดำเนินงานในอนาคต<br>mance is not a guarantee of future results                          |

## - ยอมรับข้อตกลงในการเข้าใช้งาน

| Chulalongkorn University                                                                                                    | Fact Sheet   รากากองทุน (NAV)   ซู่มีอ (Manual)   ตัดต่อง                                                                                        | ा (Contact Us) Bonanza Sonanza S |
|----------------------------------------------------------------------------------------------------|----------------------------------------------------------------------------------------------------|----------------------------------------------------------------------------------------------------|
| Pillar of the Kingdom                                                                                                    | Home สำนักงานมหาวิทยาลัย                                                                                                    | 20/11/2014 10:12:07 AM (GMT+7)                                                                                                    |
|                                                                                                    |                                                                                                    |                                                                                                    |
| กำเตือนและเงื่อนไขการชื่อขายหน่วยลงทุนออนไลน์สำห<br>มหาวิทยาลัย                                                                                                    | รับกองทุนส่วนบุกกล ๆเขาลงกรณ์ Warning and Condit<br>Chulalongkorn Univ                                                                           | ions of Online Trading Service for<br>ersity's Private Fund                                                                                                    |
| <ol> <li>เว็บไซด์การลงทุน ระบบ Online Trading นี้ มีวัดถุประ<br/>ขาย หน่วยลงทุนของกองทุนส่วนบุคคลจุฬาลงกรณ์ม<br/>ส่วนงานต่างๆของมหาวิทยาลัยเท่านั้น</li> </ol>                                                                                                    | ะสงค์เพื่อรองรับการสังชื่อ หรือ 🔺 1. This Online Trading Sy<br>เหาวิทยาลัย ใช้เฉพาะคณะหรือ transactions in the Priv<br>the use of the faculty ar | stem Website is for subscription or redemption<br>ate Fund of Chulalongkorn University, and is only for<br>d departments of the University.                                                                                                    |
| <ol> <li>การที่ท่านทำรายการโดยใช้รทัสผ่านที่จัดส่งไปให้แล<br/>และรทัสผ่านใหม่ถือว่าท่านรับทราบและตกลงยอมรับ<br/>ให้บริการนี้ของมหาวิทยาลัย</li> </ol>                                                                                                    | มะได้ทำการเปลี่ยนชื่อผู้ใช้งาน<br>เข้อกำหนดและเงื่อนไขในการ<br>≣<br>by the terms and condi                                                       | sword and changing user name and password to<br>, you are deemed to acknowledge and agree to abide<br>tions.                                                                                                    |
| <ol> <li>การสั่งชื่อ หรือ ขาย หน่วยลงทุนทางออนไลน์ อาจไง<br/>ในกรณีที่มีเหตขัดข้องทางเทคนิคเกิดขึ้น</li> </ol>                                                                                                    | ม่มีการทำรายการ ชื่อหรือขาย 3. Subscription or redemy<br>processed when a tect                                                                   | ption transactions placed via the Online may not be<br>nnical problem occurs.                                                                                                    |
| <ol> <li>ท่านสามารถทำรายการชื่อ หรือ ขาย หน่วยลงทุนได้<br/>ดังนี้</li> </ol>                                                                                                    | ดามเงื่อนไขในการดำเนินการ 4. Unit holder can place tr<br>following conditions:                                                                   | ransactions via Online Trading at any time under the                                                                                                    |
| <ul> <li>การทำรายการทางออนไลน์ จะใช้เวลาของระบบ<br/>ขวาเป็นเกณฑ์</li> <li>รายการที่ทำรรหว่างนอกเวลาทำการของวันทำกา<br/>การ รายการดังกล่าวจะถูกเก็บไว้เพื่อด้านในการที่<br/>พากมหาวิทยาลัยไปสมารถเรียกกับเงิมจากปฏุ<br/>งากอาโด้ดายในตระขออาโด้งามความสาพยาตั้ง</li> </ul> | ดังที่แสดงไว้ในอุณาแค้าน<br>หรือ หรือมีผลในวันหยุดทำ<br>นวันทำการถึดไป<br>หรืองชื่อสำหรับกองทุนส่วน<br>พวศ รวมเชิงเร็ปของระกมเรือ                | ns online will be based on system time that shows on<br>d side of the screen.<br>Side of uside business hours of any business days or<br>ective date on public holidays shall be carried to<br>bwing business day.                                                                                                    |
|                                                                                                    | ข้าพเจ้า 🔘 ยอมรับและต้องการทำรายการต่อ<br>I accept and would like to proceed                                                                     |                                                                                                    |
|                                                                                                    | ข้าพเจ้า 🔘 ไม่ยอมรับและต้องการกลับสู่หน้าหลัก<br>I do not accept and would like to return to mai                                                 | n page                                                                                                    |
|                                                                                                    | anas /DK                                                                                                    |                                                                                                    |
| Fact She                                                                                                    | et Leenen (NANA Life (Manual) Life in a (Contact Un)                                                                                             |                                                                                                    |
| ractione                                                                                                    | eu (ราการสงกุม (พรง)) ชุมส (กลายสม) (คุณคระรา (Contact US)                                                                                       | ฉพพรามปีใญ้ปีมสิ่งขึ้นยันดีหูเออรดำเห็นงานในอนออก                                                                                                    |

## เลือกหัวข้อที่ต้องการได้ในเมนู "ทำรายการ Place Transaction"

- ซื้อ Subscription
- ขาย Redemption
- สับเปลี่ยน Switching

| 8                       | Chulalongkorn University                                                                             | Fact Sheet   ราคากลงทุษ (NAV)   คู่มีล (Manual)   ติดต่อเรา (Contact Us)                                                                                        | Bonanza Online Trading                                                          |
|-------------------------|----------------------------------------------------------------------------------------------------|----------------------------------------------------------------------------------------------------|---------------------------------------------------------------------------------|
| 12                      | Pillar of the Kingdom                                                                                | o Home สำนักงานมหาวิทยาลัย                                                                                                    | 29/04/2016 10:06:03 AM (GMT+7) 😃                                                |
|                         | waśanisawyu<br>Portfolio                                                                             | ทำรายการ ครวมสามการทำรายการ ส่งสำร้องให้นายทวเมือน<br>Place Transactions Pendir ว Transactions Request to Registrar                                             | แก้ไขข้อมูลผู้ใช้งาน รายงาน<br>Change Profile Reports                           |
|                         |                                                                                                    | 👻 Subscription                                                                                                    |                                                                                 |
| Э ชื่อหา                | น่วยลงทุน / Subscription                                                                             | ans Redemption                                                                                                    |                                                                                 |
|                         | เลรที่ผู้ถือหน่วย • 9801 💌<br>Unit-holder Number                                                     | ส้บเปลี่ยน Switching<br>มากราวblder Name                                                                                                    | J                                                                               |
|                         | วันที่รายการมีผล 29/04/2016<br>Execution Date                                                        | พากต้องการทำรายการช่วงหน้า กรุณาเสือกวันที่รายการมีผล<br>Change the date for forwarded transaction.                                                             |                                                                                 |
|                         | รทัสกองทุน •                                                                                         | ร้อกองทุน -                                                                                                    |                                                                                 |
|                         | Fund Code<br>ຈຳນວນເວີນ (ນາກ)•<br>Amount (THB)                                                        | Fund Name                                                                                                    |                                                                                 |
|                         | ช่องทางการชำระเงิน •<br>Channel of Payment                                                           | t Debit (Direct Debit) 💌                                                                                                    |                                                                                 |
|                         | บัญชีรหาดาร •<br>Bank Account                                                                        | อยุซยา จำดัด (มหาชน) - จุฬาลงกรณ์มหาวิทยาลัย บัญชี ออมทรัพย์ - # 1311299219                                                                                     |                                                                                 |
|                         |                                                                                                    | ตกลง /OK ยกงลิก /Cancel                                                                                                    |                                                                                 |
|                         | Fact Shee                                                                                            | t   รากากลงทุน (NAV)   ภู่มิล (Manual)   ตัดต่องรา (Contact Us)                                                                                                 |                                                                                 |
| ค่าเดือน :<br>Warning : | : การลงทุนมีความเสี่ยง ผู้ลงทุนควรศึกษาข้อมูลแล<br>: Investments contain risks. Investors should str | ะคุ่มือภาษีก่อนการดัดสินใจลงทุน ผลการค่าเนินงานในอดีตของกองทุนรวมมิได้เป็นสิ<br>Idy prospectuses and tax guides before making a decision to invest. Past perfor | ้งยืนยันถึงผลการดำเนินงานในอนาคต<br>mance is not a guarantee of future results. |

#### 5.1 การบันทึกข้อมูลการซื้อหน่วยลงทุน

#### <u>ตัวอย่าง</u>

| 2                                 | Chulalongkorn University<br>อเสาอออรกน์แหววิทยาอัย                                             | Fact Sheet   ราคากองทุน (NAV)   อุ่มีอ (Manual)   ติดต่อเรา (Contact Us)                                                                                              | Bonanza Online Trading                                             |
|-----------------------------------|------------------------------------------------------------------------------------------------|----------------------------------------------------------------------------------------------------|--------------------------------------------------------------------|
|                                   | Pillar of the Kingdom                                                                          | O Home                                                                                                    | 30/01/2017 1:28:01 PM (GMT+7)                                      |
|                                   | พอร์ตการองทุน<br>Portfolio                                                                     | ปารายการ ตรวจสอบการปารายการ ส่งฝ่าร้องให้หมายทะเมียน<br>Place Transactions Pending Transactions Request to Registrar                                                  | แก้ใช่ข้อมูลผู้ใช้งาน รายงาน<br>Change Profile Reports             |
| 🌖 ช็อหน่วยอง                      | ημ / Subscription                                                                              |                                                                                                    |                                                                    |
|                                   | เลขที่ผู้ก่อหน่วย ∗ <mark>pccccx</mark> ▼<br>Unit-holder Number                                | ชื่อผู้คือหน่าย • <u>XXXXX</u><br>Unit-holder Name                                                                                                    |                                                                    |
|                                   | วันที่รายการมีผล 31/01/2017<br>Execution Date                                                  | หากต้องการทำรายการต่างหน้า กรุณาเลือกวันที่รายการมีผล<br>Change the date for forwarded transaction.                                                                   |                                                                    |
|                                   | รมัสกองทุน<br>Fund Code                                                                        | ชื่อกองทุน • กองทุนส่วนบุคคล (ผสม) โ<br>Fund Name                                                                                                    | ดย บลจ 🗛 🛛 🔻                                                       |
|                                   | จำนวนเจิน (บาท) .<br>Amount (THB)                                                              | 5,000,000.00                                                                                                    |                                                                    |
|                                   | มูลต่าขั้นตำไนก<br>ข่องทางการชำระเงิน - เพื่อ (Chog                                            | เรชีอครั้งแรกเท่ากับ/Minimum value for first subscription is 0.00 มาท/Baht                                                                                            |                                                                    |
|                                   | Channel of Payment เช็ตธนาคาร                                                                  |                                                                                                    |                                                                    |
|                                   | Bank's cheque                                                                                  | เทพ จากด (มหาชน)/Bangkok Bank Public Company Limited                                                                                                    |                                                                    |
|                                   | Branch                                                                                         | 30                                                                                                    | <b>v</b>                                                           |
|                                   | หมายเลขเช็ด •<br>Cheque Number                                                                 |                                                                                                    |                                                                    |
|                                   |                                                                                                | ุดกลง /OK ยกเลิก /Cancel                                                                                                    |                                                                    |
|                                   | Fact Sh                                                                                        | eet  รากากองทุน (NAV)   ซู่มือ (Manual)   กิดก่อเรา (Contact Us)                                                                                                    |                                                                    |
| ศาเดือน : การล<br>Warning : Inves | งทุนมีความเสี่ยง ผู้ลงทุนควรศึกษาข้อมูลและคู่มี<br>stments contain risks. Investors should stu | อภาษีก่อนการตัดสินใจลงทุน ผลการดำเนินงานในอดีตของกองทุนรวมมิได้เป็นสิ่งยืนยันถึงผผ<br>dy prospectuses and tax guides before making a decision to invest. Past perform | งการดำเนินงานในอนาคต<br>ance is not a guarantee of future results. |

#### เลือกซ่องทางการชำระค่าซื้อหน่วยลงทุน

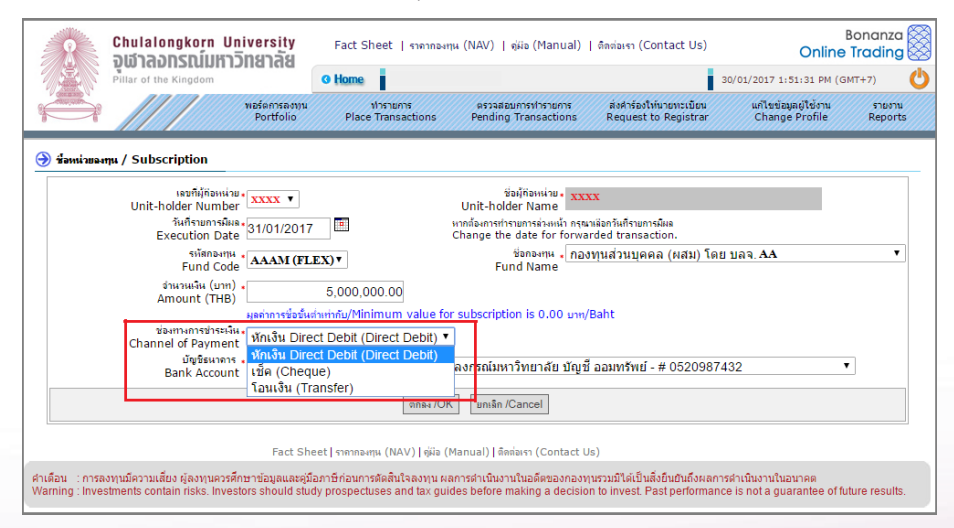

#### การเลือกวิธีการชำระค่าซื้อหน่วยลงทุนและการบันทึกรายการ

#### - หักเงิน Direct Debit

| ช่องทางการชำระเงิน<br>Channel of Payment | หักเงิน Direct Debit (Direct Debit) ▼                                                    |  |
|------------------------------------------|------------------------------------------------------------------------------------------|--|
| บัญชีธนาดาร 🔹<br>Bank Account            | ธนาคารกรุงศรีอยุธยา จำกัด (มหาชน) - จุฬาลงกรณ์มหาวิทยาลัย บัญชี ออมทรัพย์ - # 1311299219 |  |

#### - เซ็ค (Cheque)

| ช่องทางการปาระเงิน (Luge (Cheque) 🔹                                                              |   |   |
|--------------------------------------------------------------------------------------------------|---|---|
| เช็ดธนาดาร *<br>Bank's cheque * โธนาคารกรุงเทพ จำกัด (มหาชน)/Bangkok Bank Public Company Limited |   | • |
| สาขาง<br>Branch คลองเตย                                                                          | ۲ | ] |
| หมายเลขะชื่อ •<br>Cheque Number 1111111                                                          |   |   |

#### - โอนเงิน (Tranfer)

| ช่องทางการชำระเงิน<br>Channel of Payment | โอนเงิน (Transfer) ▼                                                         |
|------------------------------------------|------------------------------------------------------------------------------|
| ประเภทบัญชี.<br>Bank Account Type        | ออมทรัพย์ (Saving Account) 	▼                                                |
| ธนาดาร<br>Bank                           | ธนาคารกรุงศรีอยุธยา จำกัด (มหาชน)/Bank of Ayudhya Public Company Limited 🔹 🔻 |
| สาขาง<br>Branch                          | สยามสแควร์ ▼                                                                 |
| ชื่อบัญชี.<br>Bank Account Name          | จุฬาลงกรณ์มหาวิทยาลัย (บัญชีจองซื้อสำหรับกองทุนส่วนบุคคล)                    |
| เลขที่บัญชี.<br>Bank Account No.         | 7771908505                                                                   |

#### ข้อควรระวัง

- กรณีการซื้อหน่วยลงทุน ส่วนงานจะต้องทำการชำระค่าซื้อหน่วยลงทุนให้ทัน ตามเวลาที่กำหนด
- การซื้อหน่วยลงทุนด้วยเช็คจะต้องนำฝากเช็คอย่างน้อยในวันที่ T-2 และให้ ทันเวลาการปิดรับเช็คของธนาคารนั้นๆ
- การซื้อหน่วยลงทุนโดยการชำระเงินด้วยวิธีหักบัญชีอัตโนมัติ (Direct Debit)
   ส่วนงานต้องมีเงินในบัญชีธนาคารผู้รับฝากทรัพย์สินภายในเวลา 8.00 น.
   ในวันที่ T

#### 5.2 การบันทึกข้อมูลการขายหน่วยลงทุน

#### <u>ตัวอย่าง</u>

เลือกหัวข้อที่ต้องการได้ในเมนู "ทำรายการ Place Transaction"- ขาย Redemption

| -                  |                     | Chulalongkorn Universit                                                            | Fact Sheet   ราจากอะกุษ (NAV)   ชุ่มีอ (Manual)   อิตต่อเรา (Contact Us)                                                                                                    | Bonanza Sonaine Trading       |
|--------------------|---------------------|------------------------------------------------------------------------------------|----------------------------------------------------------------------------------------------------|-------------------------------|
| 15                 | 3                   | Pillar of the Kingdom                                                              | O Home XXXX 09/08/2016 12:43:                                                                                                    | 30 PM (GMT+7) 🛛 😃             |
|                    |                     | waśemsa<br>Portfo                                                                  | งทุน ฟาราธการ ตรวลสอนกระทำรายการ ส่งสำร้องให้มาอกระเมือน แก้ไขข้อมูลบู้ไ<br>o Place Transactions Pending Transactions Request to Registrar Change Pro                                                                      | ยังาน รายงาน<br>ofile Reports |
| <b>)</b> 912       | บหน่วยละ            | ղա / Redemption                                                                    |                                                                                                    |                               |
|                    |                     | เลขที่ผู้ก็อหน่วย •<br>Unit-holder Number                                          | ชื่อผู้คือหน่วย • XXXXXX<br>Unit-holder Name                                                                                                    |                               |
|                    |                     | วันที่รายการมีผล•<br>Execution Date                                                | 8/2016 มี หากต้องการทำงานการต่างหน้า กรุณาเลือกวันที่รายการมีผล<br>Change the date for forwarded transaction.                                                                                                    |                               |
|                    |                     | รหัสกองทุน •<br>Fund Code                                                          | មិនភាគមក្រម<br>Fund Name                                                                                                    |                               |
|                    |                     | ประเภทการขายดีน<br>Redemption Type                                                 | งนหม่วย (Unit ▼ หน่วย (Unit)                                                                                                    |                               |
|                    |                     | รับเงินด่าขายดินโดย<br>รับเงินด่าขายดินโดย<br>Redemption Payment by                | sa/Available = 0 หมาย (Unit) 0 บาท (Baht)<br>ดารกรุงศรีอยุธยา จำกัด (มหาชน) - จุฬาลงกรณ์มหาวิทยาลัย บัญชี ออมทรัพย์ - # 1311299219 ▼                                                                                       | ]                             |
|                    |                     |                                                                                    | nna+/OK umiān/Cancel                                                                                                    |                               |
|                    |                     | Fai                                                                                | t Sheet   ราคากองศุน (NAV)   หู่นั่อ (Manual)   คิดต่อเรา (Contact Us)                                                                                                    |                               |
| ศาเดือน<br>Warning | : การล<br>g : Inves | งทุนมีความเสี่ยง ผู้ลงทุนควรศึกษาข้อมูลเ<br>stments contain risks. Investors shoul | ละคู่มือภาษีก่อนการตัดสินใจลงทุน ผลการผ่าเป็นงานในอดีตของกองทุนรวมมีได่เป็นสิ่งขึ้นยันถึงผลการผ่าเป็นงานในอนาค<br>I sludy prospectuses and tax guides before making a decision to invest. Past performance is not a guaran | ด<br>tee of future results.   |

#### เลือกประเภทการขายคืน

| 2                                | Chulalongkorn Un                                                 | iversity                                | Fact S                      | heet   ราคากอง                        | ทุน (NAV)   ดู่ม่อ (Manual)                                  | ติดต่อเรา (Contact Us)                                        | Online                                              | Bonanza<br>Trading |
|----------------------------------|------------------------------------------------------------------|-----------------------------------------|-----------------------------|---------------------------------------|--------------------------------------------------------------|---------------------------------------------------------------|-----------------------------------------------------|--------------------|
|                                  | Pillar of the Kingdom                                            |                                         | <b>O</b> Home               |                                       |                                                              |                                                               | 30/01/2017 2:00:25 PM (G                            | MT+7) 😃            |
|                                  |                                                                  | พอร์ดการลงทุน<br>Portfolio              | Place                       | ฟารายการ<br>e Transactions            | ตรวจสอบการทำรายการ<br>Pending Transactions                   | ส่งคำร้องให้นายทะเบียน<br>Request to Registrar                | ແກ້ໃນນ້ອນູລຜູ້ໃช້งาน<br>Change Profile              | รายงาน<br>Reports  |
| 🛞 ขายหน่วยล                      | งทุน / Redemption                                                |                                         |                             |                                       |                                                              |                                                               |                                                     |                    |
|                                  | เลขที่ผู้ต่อหน่วย<br>Unit-holder Number                          | • xxxx •                                |                             |                                       | ชื่อผู้ที่อหน่วย • xx<br>Unit-holder Name                    | xx                                                            |                                                     |                    |
|                                  | วันที่รายการมีผล<br>Execution Date                               | 30/01/2017                              |                             |                                       | หากต้องการทำรายการล่วงหน้า กรุณ<br>Change the date for forwa | เวเลือกวันที่รายการมีผล<br>arded transaction.                 |                                                     |                    |
|                                  | รทัสกองทุน<br>Fund Code                                          | XXAM (LQ                                | )) •                        |                                       | ชื่อกองทุน <mark>.</mark> กอง<br>Fund Name                   | งทุนส่วนบุคคล (สภาพคล                                         | ล่อง) โดย บลจ. XX                                   | Ŧ                  |
|                                  | ประเภทการขายคืน<br>Redemption Type                               | สำนวนหน่ว                               | ย (Unit ▼                   | 6                                     | 500,000.0000 หน่วย (l                                        | Jnit)                                                         |                                                     |                    |
|                                  | รับเงินค่าขายคินโดย<br>Redemption Payment by                     | ้ สานวนเงิน<br>สานวนเงิน<br>ขายคืนทั้งห | a (Onit)<br>(Amount)<br>เมด | 65,219.1395 ท<br>ากัด (มหาชน)         | แ่าย (Unit) 18,516,903.7<br>- จุฬาลงกรณ์มหาวิทยาลัย          | 9 บท (Baht)<br>บัญชี้ ออมทรัพย์ - # 131                       | 1299219 🔻                                           |                    |
|                                  |                                                                  |                                         |                             | 90084 /C                              | DK ยกเลิก /Cancel                                            |                                                               |                                                     |                    |
|                                  |                                                                  | Fact Sh                                 | eet   รากากอง               | ทุน (NAV)   คู่มีอ (                  | (Manual)   ดิดต่อเรา (Contact เ                              | Js)                                                           |                                                     |                    |
| ศาเดือน : การล<br>Warning : Inve | งทุนมีความเสี่ยง ผู้ลงทุนควรศึก<br>stments contain risks. Invest | าษาข้อมูลและคู่มี<br>fors should stu    | อภาษีก่อนกา<br>dy prospect  | ารตัดสืบใจลงทุน ผ<br>tuses and tax gu | ลการดำเนินงานในอดีตของกองเ<br>ides before making a decisio   | ๆนรวมมิได้เป็นสิ่งยืนยันถึงผลก<br>on to invest. Past performa | าารดำเนินงานในอนาคต<br>nce is not a guarantee of fu | iture results.     |

#### การเลือกวิธีการขายหน่วยลงทุน และการบันทึกรายการ

#### - ขายเป็นจำนวนหน่วย

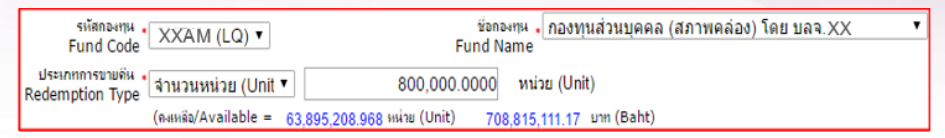

#### - ขายเป็นจำนวนเงิน

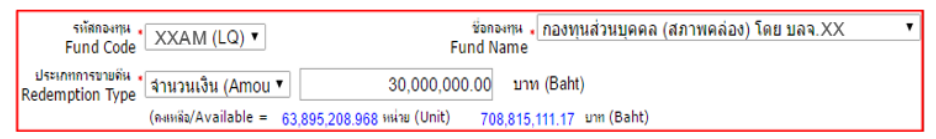

## - ขายทั้งจำนวน

| รหัสกองทุน <b>.</b><br>Fund Code     | YYAM (LQ) 🔻          | ชื่อกอ<br>Fund Na               | ๚ห <mark>∙</mark> กองทุนส่วนบุคคล (สภาพคล่อง) โดย บลจ.YY<br>ame | , |
|--------------------------------------|----------------------|---------------------------------|-----------------------------------------------------------------|---|
| ประเภทการขายดีน .<br>Redemption Type | ขายคืนทั้งหมด        | 33,237,795.5049                 | หน่วย (Unit)                                                    |   |
|                                      | (คงเหลือ/Available = | 33,237,795.504 หม่วย (Unit) 370 | ,528,296.73 un (Baht)                                           |   |

#### - ขายบางส่วน

| รหัสกองทุน<br>Fund Code YYAM (LQ) ▼                      | ชื่อกองทุน • กองทุนส่วนบุคคล (สภาพคล่อง) โดย บลจ. YY | ۲ |
|----------------------------------------------------------|------------------------------------------------------|---|
|                                                          | Fulld Name                                           |   |
| ประเภทการขายคน •<br>Redemption Type • จำนวนหน่วย (Unit ▼ | 237,795.5040 หน่วย (Unit)                            |   |
| (คงเหลือ/Available = 33                                  | 237,795.504 หม่าย (Unit) 370,528,296.73 มาก (Baht)   |   |

#### ข้อควรระวัง

กรณีการบันทึกรายการขายหน่วยลงทุน ส่วนงานจะต้องตรวจสอบบัญชีเพื่อรับ
 เงินค่าขายทุกครั้ง

#### 5.3 การบันทึกข้อมูลการสับเปลี่ยนหน่วยลงทุน

ส่วนงานสามารถเลือกวิธีการสับเปลี่ยนหน่วยออกจากกองทุนต้นทางได้โดย

- สับเปลี่ยนเป็นจำนวนหน่วย
- สับเปลี่ยนเป็นจำนวนเงิน
- สับเปลี่ยนทั้งจำนวน
- สับเปลี่ยนบางส่วน

#### <u>ตัวอย่าง</u>

เลือกหัวข้อที่ต้องการได้ในเมนู "ทำรายการ Place Transaction" -- สับเปลี่ยน Switching

| 8                                     | Chulalongkorn University<br>อเมื่อสอกรถนั้นหววิทยาลัย                                      | Fact Sheet   ราดากองทุน (NAV)                                                   | คู่มือ (Manual)   ติดต่อเรา (Contact Us                                                  | ) B<br>Online                                            | onanza 🛞<br>Trading 🚫 |
|---------------------------------------|--------------------------------------------------------------------------------------------|---------------------------------------------------------------------------------|------------------------------------------------------------------------------------------|----------------------------------------------------------|-----------------------|
|                                       | Pillar of the Kingdom                                                                      | 9 Home XXXX                                                                     |                                                                                          | 09/08/2016 1:36:03 PM (GN                                | IT+7) 😃               |
| <b>A</b>                              | พอร์ดการลงทุน<br>Portfolio                                                                 | ปารายการ ตรวจส<br>Place Transactions Pendin                                     | อบการทำรายการ ส่งคำร้องให้นายทะเบียง<br>g Transactions Request to Registra               | ม แก้ไขข้อมูลผู้ใช้งาน<br>r Change Profile               | รายงาน<br>Reports     |
| Э สับเปลี่ยนหน่ว                      | աթողու / Switching                                                                         |                                                                                 |                                                                                          |                                                          |                       |
| 1 41                                  | มเปลี่ยนออกจาก (Switching out from)                                                        |                                                                                 |                                                                                          |                                                          |                       |
| U                                     | เลขที่ผู้คือหน่วย • XXXX ▼<br>Jnit-holder Number                                           | ชื่อผู้ที่อหน่าย • XXXXXX<br>Unit-holder Name                                   |                                                                                          |                                                          |                       |
|                                       | วันที่รายการมีผล.<br>Execution Date                                                        | หากต้องการทำรายการส่วงหน้า กรุณาเลือกวันที<br>Change the date for forwarded tra | iรายการมีผล<br>ansaction.                                                                |                                                          |                       |
|                                       | รทัสกองทุน •<br>Fund Code                                                                  | ชื่อกองทุน<br>Fund Name                                                         |                                                                                          | •                                                        |                       |
|                                       | ประเภทการลับเปลี่ยน<br>Switching Type                                                      | it) 🔻                                                                           | หน่วย (Unit)                                                                             |                                                          |                       |
|                                       | (คะแหล้อ/Available                                                                         | 0.0000 หม่วย (Unit) 0                                                           | ו.00 unn (Baht)                                                                          |                                                          |                       |
| 🖸 สับ                                 | เปลี่ยนมาที่ (Switching in to)                                                             |                                                                                 |                                                                                          |                                                          |                       |
| U                                     | เลขที่ผู้คือหน่วย • 9ข01<br>Jnit-holder Number                                             | ชื่อผู้ที่อหน่วย • สนมกองทุนจ<br>Unit-holder Name                               | เข้าลงกรณ์บรมราชสมกพฯ                                                                    |                                                          |                       |
|                                       | รหัสกองทุน •<br>Fund Code                                                                  | ชื่อกองทุน<br>Fund Name                                                         |                                                                                          |                                                          |                       |
|                                       | วันที่รายการมีผล<br>Execution Date                                                         |                                                                                 |                                                                                          |                                                          |                       |
|                                       |                                                                                            | ตกลง /OK ยกเลิก                                                                 | /Cancel                                                                                  |                                                          |                       |
|                                       | Fact She                                                                                   | t ราคากองทุน (NAV) คู่มีอ (Manual) ดี                                           | ัดต่อเรา (Contact Us)                                                                    |                                                          |                       |
| ศาเดือน : การลงท<br>Warning : Investn | านมีความเสี่ยง ผู้ลงทุนควรศึกษาข้อมูลและคู่มี<br>nents contain risks. Investors should stu | าษีก่อนการตัดสินใจลงทุน ผลการผ่าเนินง<br>prospectuses and tax guides before     | านในอดีตของกองทุนรวมมีได้เป็นสิ่งยืนยินถึงผ<br>making a decision to invest. Past perform | เลการดำเนินงานในอนาคต<br>nance is not a guarantee of fut | ure results.          |

## ขั้นตอนการบันทึกรายการ

- เลือกผู้ถือหน่วย
- เลือกวันที่รายการมีผล
- เลือกกองทุนที่ต้องการสับเปลี่ยน
- เลือกประเภทของการสับเปลี่ยน

#### ตัวอย่างการบันทึกรายการ

การสับเปลี่ยนหน่วยลงทุน จากกองทุน LQ ----> FLEX

| 8              | Chulalongkorn University<br>อเมื่าออกรถม์แหววิทยาอัย                                 | Fact Sheet   ราคากองทุษ (NAV)   คู่มีอ (Manual)   ติดต่องรา (Contact Us)                                                                                 | Bonanza<br>Online Trading                                                    |
|----------------|--------------------------------------------------------------------------------------|----------------------------------------------------------------------------------------------------|------------------------------------------------------------------------------|
|                | Pillar of the Kingdom                                                                | O Home                                                                                                    | 04/05/2016                                                                   |
|                | หอร์ตการลงทุน<br>Portfolio                                                           | ทำรายการ ครางสอบการกำรายการ ส่งสำร้องให้นายหะเบียน<br>Place Transactions Pending Transactions Request to Registrar                                       | แก้ไขข้อมูลอูไข้งาน ราธงาน<br>Change Profile Reports                         |
| Э สับเปลี่ยนา  | หน่วยลงทุน / Switching                                                               |                                                                                                    |                                                                              |
| 0              | ສັນເປລີ່ຍນອອກຈາກ (Switching out from                                                 | )                                                                                                    |                                                                              |
|                | เจรที่ผู้ถือหน่วย 🔭 🗙 💌                                                              | ส์อัติอิลฟอย XXXX<br>Unit-holder Name                                                                                                    |                                                                              |
|                | วันที่รายการมีผล 24/05/2016<br>Execution Date                                        | พากต้องการทำรายการร่วงหน้า กรุณาเรือกวันที่รายการมีผล<br>Change the date for forwarded transaction.                                                      |                                                                              |
|                | Fund Code XXAM (LQ)                                                                  | <ul> <li>ชื่อกองชุษ *<br/>Fund Name</li> <li>กองชุษเส่วะบุคคล (สภาพคล่อง) โดย บลจ. XX</li> </ul>                                                         |                                                                              |
|                | Switching Type                                                                       | t) 600,000,0000 widu (Unit)                                                                                                    |                                                                              |
|                | (MARKAR) MARKAR                                                                      | e = 40,000,200,0007 HWY2 (0110) 004,000,101,00 211 (0010)                                                                                                |                                                                              |
| 0              | ລັນເປລີ່ຍແນາຕີ່ (Switching in to)                                                    |                                                                                                    |                                                                              |
|                | เจขที่ผู้ถือหน่วย • XXXX<br>Unit-holder Number                                       | สัมผู้ถือหน่วย ⊷ XXXX<br>Unit-holder Name                                                                                                    |                                                                              |
|                | รทัสกองทุน BBAM (FLEX)<br>Fund Code                                                  | ชื่อกองทุน ∗<br>Fund Name<br>Fund Name Inevnµแส่วนบุคคล (ผสม) โดย บลง. BB ▼                                                                              |                                                                              |
|                | Execution Date 26/05/2016                                                            |                                                                                                    |                                                                              |
|                |                                                                                      | ตกลง /OK มกเล็ก /Cancel                                                                                                    |                                                                              |
|                | Fact She                                                                             | et [ราคากลาพน (NAV) ได้มีล (Manual) ได้อย่อแรว (Contact Us)                                                                                              |                                                                              |
|                | radi Sile                                                                            | er La minimular (new) Liber (noment) Langinger (Contract Op)                                                                                             |                                                                              |
| Warning : Inve | ลงทุนมความเสียง ผูลงทุนควรศึกษาข้อมูลแ<br>stments contain risks. Investors should st | ละคุมอภาษกอนการตดสนเวลงทุน ผลการดำเนินงานในอดีตของกองทุนรวมมีได้เป็นไ<br>udy prospectuses and tax guides before making a decision to invest. Past perfor | เงยนยนถงผลการดาเน่นงานในอนาคด<br>mance is not a guarantee of future results. |
|                |                                                                                      |                                                                                                    |                                                                              |

## การสับเปลี่ยนหน่วยลงทุน จากกองทุน LQ ---> LQ

| 1        | Chulalongkorn University<br>อุเม้าลอกรณ์มหาวิทยาลัย<br>Pillar of the Kingdom | Fact Sheet   ราชากละชุษ (NAV)   รู่มีล (Manual)<br>G Home                                           | ្] គឺឆាំងទោ (Contact Us)                        | Bonar<br>Online Tradi<br>20/04/2015 4:07:32 PM (GMT+ | ng 🛞          |
|----------|------------------------------------------------------------------------------|----------------------------------------------------------------------------------------------------|-------------------------------------------------|------------------------------------------------------|---------------|
| Ŕ        | Portfolio                                                                    | ฟาราธการ<br>Place Transactions Pending Transaction                                                  | ส่งสาร้องไฟนาธทะเบียน<br>s Request to Registrar | แก้ไขข้อมูลยู่ใช้งาน ราย<br>Change Profile Rep       | ienu<br>ports |
| 🔿 atu    | เปลี่ยนหน่วยลงทุน / Switching                                                |                                                                                                    |                                                 |                                                      |               |
|          | 🖸 ລັບເປລີ່ຍນວດຈາກ (Switching out from                                        | )                                                                                                   |                                                 |                                                      |               |
|          | เจรที่ผู้อิลหน่อย<br>Unit-holder Number 5101 ▼                               | ร่อสู้ถือหน่วย .<br>Unit-holder Name                                                                |                                                 |                                                      |               |
|          | วันธีรายการมีสล.<br>Execution Date                                           | ทากต้องการทำรายการร่วงหน้า กรุษาเรือกวันที่รายการมีผล<br>Change the date for forwarded transaction. |                                                 |                                                      |               |
|          | Fund Code XXAM (LQ)                                                          | ร้อกองทุน• กองทุนส่วนบุคคล (สภาพคล่อง)<br>Fund Name                                                 | Tau uaa XX 💌                                    |                                                      |               |
|          | ประเภทการสับเปลี่ยน<br>Switching Type                                        | unt) 💌 5.000,000.00 มาท (Baht)                                                                      |                                                 |                                                      |               |
|          | (กระทรัล/Availab                                                             | le = 565,255.1820 ຫນ້ວຍ (Unit) 6,145,963.07                                                         | um (Baht)                                       |                                                      |               |
|          | 🖸 ສັບເປລີ່ຍາເນາກີ່ (Switching in to)                                         |                                                                                                    |                                                 |                                                      |               |
|          | เหตุที่ผู้ถ้อหน่อย<br>Unit-holder Number 5101                                | ชื่อผู้ถือหน่วย<br>Unit-holder Name สนมกองชุนเพื่อการศิลปะและ                                       | วัฒนธรรม (อบปรามาณเจินรายได้)                   | )                                                    |               |
|          | Fund Code YYAM (LQ)                                                          | ร้อกอะบุน -<br>Fund Name                                                                            | โดย มลจ.YY                                      |                                                      |               |
|          | วันธีรายการมีสะ<br>23/04/2015<br>Execution Date                              |                                                                                                    |                                                 |                                                      |               |
|          |                                                                              | Rnee /OKEnven /Cancel                                                                               |                                                 |                                                      |               |
|          | Fact She                                                                     | et   ຈາກາກລະຫຼາຍ (NAV)   ຫຼໍ່ມີລ (Manual)   ພຶດທໍລະຈາ (Conta                                        | ict Us)                                         |                                                      | 9             |
| ด่าเดือา | เ : การลงทุนมีความเสี่ยง ผู้ลงทุนควรศึกษาข้อมูลแปลง                          | เะคู่มือภาษีก่อนการตัดสินใจลงทุน ผลการดำเนินงานใน                                                   | อดีตของกองทุนรวมมิได้เป็นสิ่ง                   | ยืนยันถึงผลการค่าเนินงานในอนาค                       | 9             |
| Warnin   | g : Investments contain risks. Investors should st                           | udy prospectuses and tax guides before making a de                                                  | cision to invest. Past perform                  | ance is not a guarantee of future                    | results.      |

## การสับเปลี่ยนหน่วยลงทุน จากกองทุน LQ ---> PP

| 2          | Chulalongkorn University<br>อเสาลอกรถโมหาวิทยาลัย                                       | Fact Sheet   ราคากองทุษ (NAV)   คู่มือ (Manual)   ตัดต่องรา (Contact Us)                                                                                     | Bonar<br>Online Tradi                                                  |
|------------|-----------------------------------------------------------------------------------------|----------------------------------------------------------------------------------------------------|------------------------------------------------------------------------|
|            | Pillar of the Kingdom                                                                   | O Home                                                                                                    | 04/05/2016                                                             |
|            | Netenisemu<br>Portfolio                                                                 | ทำรายการ ตรวสสอบการทำรายการ ส่งคำร้องไห้นายทะเบียน<br>Place Transactions Pending Transactions Request to Registra                                            | แก้ไขข้อมูลยู่ใช้งาน ราย<br>r Change Profile Rep                       |
| บเปลี่ยนท  | น่วยลงทุน / Switching                                                                   |                                                                                                    |                                                                        |
|            | สัมเปลี่ยนออกาาก (Switching out from                                                    | )                                                                                                    |                                                                        |
|            | uasที่ผู้ก็สารร่วย • XXXX ▼<br>Unit-holder Number                                       | ซึ่งผู้ถึงหน่วย -<br>Unit-holder Name                                                                                                    |                                                                        |
|            | วันที่รายการมีผล<br>Execution Date                                                      | หากตั้งงการทำรายการช่วงหน้า กรุษาเชื่อกวันที่รายการมีผล<br>Change the date for forwarded transaction.                                                        |                                                                        |
|            | Fund Code XXAM (LQ)                                                                     | ชื่อกองทุษ -<br>Fund Name กองทุนส่วนบุคคล (สภาหคล่อง) โดย บลจ.XX 💌                                                                                           |                                                                        |
|            | ປະະເດກດາະສັນເປລີ່ມ∺ໍ່ ຈໍາແາແເຈີແ (Amou<br>Switching Type                                | unt) 💌 40,000,000.00 มาท (Baht)                                                                                                    |                                                                        |
|            | (กระหรือ/Availabl                                                                       | e = 45,668,288,8587 พห่วย (Unit) 504,808,131.39 มาท (Baht)                                                                                                   |                                                                        |
| <b>0</b> / | ຈັນເປລີ່ຍແນາທີ່ (Switching in to)                                                       |                                                                                                    |                                                                        |
|            | เลขที่ดีถือหน่วย • XXXX<br>Unit-holder Number                                           | ชื่อผู้คือหน่วย XXXX<br>Unit-holder Name                                                                                                    |                                                                        |
|            | รทัสกองทุษ YYAM (PP)                                                                    | <ul> <li>ชื่อกองทุน •</li> <li>Fund Name</li> <li>noงทุนส่วนบุคคล (ทุนคงของเงินต้น) โดย บลง. YY</li> </ul>                                                   | ]                                                                      |
|            | Execution Date 31/05/2016                                                               |                                                                                                    |                                                                        |
|            |                                                                                         | ตกลง /OK ยกเล็ก /Cancel                                                                                                    |                                                                        |
|            | Fact Shee                                                                               | st ( ราคากองทุน (NAV)   ซู่มีอ (Manual)   ตัดต่องรา (Contact Us)                                                                                             |                                                                        |
| น : การส   | เงทนบีความเสี่ยง ผ้องทนควรศึกษาข้อมอแล                                                  | นะค่มือภาษีก่อนการตัดสินใจองทน ผลการค่าเนินงานในอดีตของกองทนรวมนัได้เป็น                                                                                     | สิ่งยืนยันถึงผลการดำเนินงานในอนาด                                      |
| : nhsa     | เงทุนมีความเสียง ผู้ลงทุนควรศึกษาข้อมูลแส<br>stments contain risks. Investors should st | เหลู่มีอภาษีก่อนการตัดสินใจลงทุน ผลการดำเนินงานในอดีตของกองทุนรวมมิได้เป็น<br>udy prospectuses and tax guides before making a decision to invest. Past perfo | สิ่งยืนยันถึงผลการด่าเน้นงานในอน<br>rmance is not a guarantee of futur |

**ข้อควรระวัง** กรณีสับเปลี่ยนหน่วยลงทุนไปยังกองทุนคงยอดเงินต้น (PP) จะต้องเลือก วันที่สับเปลี่ยนออกจากกองทุนสภาพคล่อง (LQ) ให้ถูกต้อง โดยอ้างอิงจาก ปฏิทินการลงทุนที่ศูนย์ฯ ทำการส่งให้

#### <u>การเลือกวิธีการสับเปลี่ยนหน่วยออกจากกองทุนต้นทางและการบันทึกรายการ</u>

- สับเปลี่ยนเป็นจำนวนหน่วย

| รศัสกองทุน<br>Fund Code               | XXAM (LQ)                  | ชื่อกองทุน •<br>Fund Name    | เส่วนบุคคล (ส | สภาพคล่อง) โดย บลง | ə.XX 🔽     |
|---------------------------------------|----------------------------|------------------------------|---------------|--------------------|------------|
| ประเภทการสับเปลี่ยน<br>Switching Type | จำนวนหน่วย (Unit) 🖃        | 565,255.182                  | 0 หน่วย (เ    | Jnit)              |            |
|                                       | (คงเหลือ/Available = 565,2 | 255.1820 <del>หน่วย</del> (เ | Init) 6,14    | 19,354.60 1        | ມາຫ (Baht) |

## - สับเปลี่ยนเป็นจำนวนเงิน

| รทัสกองทุน<br>Fund Code               | XXAM (LQ) 💌              | ช้อกองทุน •<br>Fund Name | กองทุนส่วนบุ        | คคล (สภาพคล่อง) โ | ดย บลจ. XX              | • |
|---------------------------------------|--------------------------|--------------------------|---------------------|-------------------|-------------------------|---|
| ประเภทการสับเปลี่ยน<br>Switching Type | ์ จำนวนเงิน (Amount) 💌   | 2,000                    | ,000.00 ນ           | าท (Baht)         |                         |   |
|                                       | (กงเหลือ/Available = 565 | ,255.1820 **             | น่วย <b>(</b> Unit) | 6,149,354.60      | บาท <mark>(Baht)</mark> |   |

## - สับเปลี่ยนทั้งจำนวน

| รหัสกองทุน<br>Fund Code               | YYAM (LQ)                | ชื่อกองทุน •<br>Fund Name       | นบุคคล (สภาพคล่อง) โง | ดย บลจ. YY 🦳 🏹     |
|---------------------------------------|--------------------------|---------------------------------|-----------------------|--------------------|
| ประเภทการสับเปลี่ยน<br>Switching Type | ์ ทั้งจำนวน 💌            | 564,151.8863                    | หน่วย (Unit)          |                    |
|                                       | (กงเหลือ/Available = 564 | 151.8863 <del>หน่วย</del> (Unit | 6,151,625.00          | บาท <b>(</b> Baht) |

#### - สับเปลี่ยนบางส่วน

| รทัสกองทุน<br>Fund Code               | YYAM (LQ)                         | ชื่อกองทุน <mark>-</mark> กองทุนส่วน:<br>d Name | บุคคล (สภาพคล่อง) โ | โดย บลจ. YY 🦾 🔽          |
|---------------------------------------|-----------------------------------|-------------------------------------------------|---------------------|--------------------------|
| ประเภทการสับเปลี่ยน<br>Switching Type | จำนวนหน่วย (Unit) 🔳               | 150,000.0000                                    | หน่วย (Unit)        |                          |
| 5                                     | (กระหลือ/Available = 564,151.8863 | ) หน่วย (Unit)                                  | 6,151,625.00        | บาท <mark>(</mark> Baht) |

#### ข้อควรทราบ

- การเลือกกองทุนเพื่อส่งคำสั่งสับเปลี่ยน สามารถเลือกกองทุนต้นทางและ ปลายทางได้แบบ 1 : 1 เท่านั้น เช่น XXAM LQ → YYAM PP หรือ XXAM LQ → AAAM FLEX
- กรณีที่ต้องการถอนหน่วยลงทุนจากกองทุนต้นทาง 1 กอง เพื่อเข้ากองทุนปลาย ทางหลายกอง (1 to many) ไม่สามารถทำรายการได้ในครั้งเดียว จะต้องแยก ทำรายการตามจำนวนกองปลายทางที่ต้องการสับเปลี่ยนเข้าทีละรายการ เช่น

YYAM LQ  $\longrightarrow$  XXAM PP

- YYAM LQ  $\longrightarrow$  BBAM FLEX
- YYAM LQ  $\longrightarrow$  XXAM LQ

ส่วนงานทำการตรวจสอบข้อมูลจากการทำรายการ หากถูกต้องให้ใส่ Password เพื่อยืนยัน รายการอีกครั้ง หากต้องการทำการปรับปรุงข้อมูล ให้คลิกที่ "แก้ไข" เพื่อย้อนกลับไปที่ หน้าบันทึกรายการ

| 2                                | Chulalongkorn University<br>อเสาลอกรถม์แหววิทยาลัย                                              | Fact Sheet   ราคากลงทุษ (NAV)   คู่มี                                            | Bonanza<br>Online Trading                                                 |                                                                                          |  |  |  |  |  |  |
|----------------------------------|-------------------------------------------------------------------------------------------------|----------------------------------------------------------------------------------|---------------------------------------------------------------------------|------------------------------------------------------------------------------------------|--|--|--|--|--|--|
|                                  | Pillar of the Kingdom                                                                           | G Home สำนักงานมหาวิทยาลัย                                                       |                                                                           | 29/04/2016 10:15:51 AM (GMT+7) 😃                                                         |  |  |  |  |  |  |
|                                  | พอร์ตการลงทุน<br>Portfolio                                                                      | ทำรายการ ครวจสอบ<br>Place Transactions Pending                                   | การทำรายการ ส่งคำร้องให้นายทะเว้<br>Transactions Request to Regis         | iอน แก้ไขข้อมูลผู้ใช้งาน รายงาน<br>trar Change Profile Reports                           |  |  |  |  |  |  |
| Э สรุปรายการ                     | ชื่อหน่วยลงทุน / Subscription Summa                                                             | ry                                                                               |                                                                           |                                                                                          |  |  |  |  |  |  |
|                                  | เลรที่ผู้ถือหน่วย<br>Unit-holder Number                                                         | Uni                                                                              | ชื่อผู้ถือหน่วย<br>t-holder Name                                          | งหาวิทยาลัย                                                                              |  |  |  |  |  |  |
|                                  | ประสงค์ทำรายการ ซ้อกน่วยละ<br>Transaction Type                                                  |                                                                                  |                                                                           |                                                                                          |  |  |  |  |  |  |
|                                  | วันที่รายการมีผล<br>Execution Date 29/04/2                                                      | 016                                                                              | ຈຳນວນເຈີນ (ນາກ) 3,000,000.00<br>Amount (THB)                              |                                                                                          |  |  |  |  |  |  |
|                                  | ช่องทางการทำทำสิ่งชื่อ<br>Channel of Payment                                                    | ect Debit (Direct Debit)                                                         |                                                                           |                                                                                          |  |  |  |  |  |  |
|                                  | ผ่านธนาการ<br>Pay-in Bank ธนาการกร                                                              | งศรีอยุธยา จำกัด (มหาษน) - จุฬาลงกรณ์มหาวิท                                      | ายาลัย บัญชี ลอมทรัพย์ - # 13112992                                       | 19                                                                                       |  |  |  |  |  |  |
|                                  | กรุณากรณารัสต่านเพิ่มมีหมันการกรรมการ<br>Please input your password to confirm the transaction. |                                                                                  |                                                                           |                                                                                          |  |  |  |  |  |  |
|                                  | ธ์ษรัษ / Confirm นหรีไร / Edt                                                                   |                                                                                  |                                                                           |                                                                                          |  |  |  |  |  |  |
|                                  | Fact She                                                                                        | st   ຈາກາກລະກຸນ (NAV)   ກູ່ສົລ (Manual)   ສືສສ                                   | aเรา (Contact Us)                                                         |                                                                                          |  |  |  |  |  |  |
| คำเดือน : การส<br>Warning : Inve | ลงทุนมีความเสี่ยง ผู้ลงทุนควรศึกษาข้อมูลแง<br>stments contain risks. Investors should sl        | ะคู่มือภาษีก่อนการดัดสินใจลงทุน ผลการด<br>udy prospectuses and tax guides before | กำเนินงานในอดีตของกองทุนรวมมิได้เ<br>making a decision to invest. Past pe | ป็นสิ่งยืนยันถึงผลการดำเนินงานในอนาคต<br>iformance is not a guarantee of future results. |  |  |  |  |  |  |

ส่วนงานพิมพ์เอกสารยืนยันหลังการบันทึกรายการเพื่อแนบเก็บเป็นหลักฐาน ที่หัวข้อ

#### "ตรวจสอบการทำรายการ"

| 2                                                                                                    | Chulalongkorn U                                                    | Jniversity                            | Fact S                     | heet   she                  | NA) אמרפתרי                    | V)   คู่มีอ (Manu                                                                | ual)   ອັດຕ່ອະຈາ (Cor                                | ntact Us)                                |                                | Onlir                 | Bonc<br>Bonc          | inza<br>ding      |
|----------------------------------------------------------------------------------------------------|--------------------------------------------------------------------|---------------------------------------|----------------------------|-----------------------------|--------------------------------|----------------------------------------------------------------------------------|------------------------------------------------------|------------------------------------------|--------------------------------|-----------------------|-----------------------|-------------------|
|                                                                                                    | Pillar of the Kingdom                                              |                                       | O Hom                      | 🧕 🚦 สำนัง                   | ้กงานมหาวิทย                   | มาลัย                                                                            |                                                      | 29/                                      | /04/2016 10:19:17 AM (GMT+7) 😃 |                       |                       |                   |
|                                                                                                    | ////                                                               | พอร์ตการลงทุร<br>Portfolio            | Pla                        | ฟารายการ<br>ce Transac      | tions P                        | ตรวจสอบการทำราย<br>ending Transact                                               | inns ส่งศาร้องไห้<br>tions Request to                | สายทะเบียน<br>Registrar                  | แก้ไซข้อมูล<br>Change          | หรู่ใช่งาน<br>Profile | R                     | eports            |
| Э รายการรอปร                                                                                                    | ระพวลผล / Pending T                                                | ransaction(s                          | ;)                         |                             |                                |                                                                                  |                                                      |                                          |                                |                       |                       |                   |
| เลขผู้ถือหน่วย<br>Unit-holder Number ─- All ▼                                                                   |                                                                    |                                       |                            | f<br>Unit-h                 | ชื่อผู้ถือหน่วย<br>iolder Name |                                                                                  |                                                      |                                          |                                |                       |                       |                   |
| <u>เลขที่ผู้สือหน่วย</u><br><u>Unitholder No</u>                                                                | <u>ทำรายการ</u><br><u>Transaction Date</u>                         | <u>Useu sawa</u><br>Execution<br>Date | <u>Ustian</u><br>Type      | Beama<br>Channel            | <u>ษำระทาง</u><br>Payment      | <u>nəənu</u><br><u>Fund</u>                                                      | <u>จำนวนหน่วย</u><br>Unit                            | <u>สำนวนเงิน</u><br>Amount               | anu:<br>Status                 | លោីល<br>Edit          | au<br>Delete          | ឃីរេឃ័<br>Print   |
| 9801                                                                                                    | 29/04/16 10:05:37                                                  | 29/04/16                              | в                          | online                      | dd                             |                                                                                  | 0.0000                                               | 3,000,000.00                             | Pending                        |                       | ×                     | 2                 |
| Records :                                                                                                    |                                                                    |                                       |                            |                             |                                |                                                                                  |                                                      |                                          |                                | 12                    | 245                   |                   |
| Downlo                                                                                                    | ad เอกสารรายงานราย                                                 | การรอประมวลต                          | ia i                       |                             |                                |                                                                                  |                                                      |                                          |                                |                       |                       |                   |
| <u>ประเภท (Types)</u><br>B: รายการชั้อ (Subs<br>S: รายการชัย (Rec<br>WO: รายการชับเปลี่ย<br>WI: รายการชับเปลี่ย | scription)<br>Jemption)<br>ผหลอก (Switch out)<br>หหรือ (Switch in) |                                       |                            |                             |                                | <u>ช่าระทาง (Paym</u><br>dd: ทักเงิน Dire<br>tr: โอนเงิน (Tra<br>chq: เช็ก (Chec | nent)<br>ict Debit (Direct Debit)<br>insfer)<br>que) |                                          |                                |                       |                       |                   |
|                                                                                                    |                                                                    | Fact Sh                               | eet ราคากะ                 | ianai (NAV)                 | ซู่มีล (Manu                   | al) ທຶກຕໍ່ລະຈາ (Co                                                               | ontact Us)                                           |                                          |                                |                       |                       |                   |
| คำเดือน : การลง<br>Warning : Invest                                                                             | ทุนมีความเสี่ยง ผู้ลงทุนค<br>ments contain risks. Inv              | กรรศึกษาข้อมูลเ<br>restors should :   | และคู่มือภา<br>study prosp | ษีก่อนการดัง<br>sectuses an | ัดสินใจลงทุน<br>id tax guides  | ผลการดำเนินงาน<br>before making :                                                | เในอดีตของกองทุนระ<br>a decision to invest. F        | เมมิได้เป็นสิ่งยืนย้<br>Past performance | า้นถึงผลการ<br>e is not a gi   | ดำเนินง<br>Jarante    | านในอนา<br>s of futur | เคต<br>e results. |

รายงานการลงทุนและรายงาน เพื่อการบันทึกบัญชี

## 6. ธายงานการลงทุนและธายงานเพื่อการบันทึกบัญชี

#### 6.1. รายงานหลังจัดสรร รายการขายหน่วยลงทุน และการสับเปลี่ยนออก

ศูนย์ฯ จะทำการส่งรายงานหลังจัดสรรรายการขายหน่วยลงทุน (Sell) และการ สับเปลี่ยนออก (Switch out) ภายหลังจากวันที่รายการมีผล (T+1) เพื่อให้ส่วนงานทราบถึง จำนวนเงินต้นทุนที่ออกจากกองทุน และผลประโยชน์ที่เกิดขึ้น และทำการบันทึกบัญชึใน ระบบ CU-ERP ได้ถูกต้อง

#### 6.2 หนังสือยืนยันการทำรายการ (Confirmation Note)

ส่วนงานสามารถเรียกเอกสารเพื่อยืนยันการทำรายการซื้อ/ขาย/สับเปลี่ยน (Confirmation Note) ที่มีการจัดสรรหน่วยเรียบร้อยแล้ว ได้ในวันทำการหลังจากวันที่รายการ มีผล (T+1) ในหัวข้อ "รายงาน - หนังสือยืนยันการทำรายการ (Confirmation Note)"

#### 6.3 รายงานหน่วยลงทุนคงเหลือ (Statement of Unit Trust)

ส่วนงานสามารถเรียกรายงานหน่วยลงทุนคงเหลือ (Statement of Unit Trust) ซึ่ง แสดงมูลค่าทรัพย์สินสุทธิของทุกๆ กองทุนที่ส่วนงานได้ลงทุนไว้ ณ วันสุดท้ายของเดือน เพื่อทำการปรับข้อมูลบัญชีในระบบ CU-ERP ให้ถูกต้อง

#### 6.4 ธายงานการจ่ายเงินปันพล

กองทุนส่วนบุคคล จุฬาฯ ที่มีนโยบายการจ่ายเงินปันผล มี 2 กองทุน ได้แก่

- กองทุนส่วนบุคคล จุฬาฯ ประเภทกองทุนผสม (ตราสารหนี้-ตราสารทุน) (FLEX)
  - แจ้งจ่ายเงินปันผลปีละ 1 ครั้งในเดือนมิถุนายน ของทุกปี
- 2. กองทุนส่วนบุคคล จุฬาฯ ประเภทกองทุนตราสารหนี้เพื่อการบริหารทุนคง ยอดเงินต้น (PP)
  - แจ้งจ่ายเงินปันผลทุกเดือนเพื่อเปิดรับเงินลงทุนใหม่ที่ราคาพาร์ และจะ ทำการรวบรวมเงินปันผลจ่ายจริงทุกๆ 6 เดือน คือเดือนมีนาคม และเดือน กันยายน

ศูนย์ฯ ทำการส่งรายงานการจ่ายเงินปันผล เพื่อให้ส่วนงานทำการบันทึกบัญชี ในต้นเดือนถัดไป โดยจะนำส่งทาง E-Mail และไปรษณีย์มหาวิทยาลัย

ส่วนงานสามารถเรียกดูข้อมูลการจ่ายเงินปันผลบนระบบ Online Trading ได้โดย คลิกลิงก์ "เงินปันผลจ่าย" ของแต่ละกองทุน โดยสามารถระบุเลขที่ผู้ถือหน่วย และกองทุน ที่ต้องการดูข้อมูลการจ่ายเงินปันผล

# **ปฏิทิน** CALENDAR

| มกราคม/January |    |    |    |    |    |    |  |  |  |  |
|----------------|----|----|----|----|----|----|--|--|--|--|
| อา             | จ  | Ð  | W  | Wη | ĥ  | ส  |  |  |  |  |
| 1              | 2  | 3  | 4  | 5  | 6  | 7  |  |  |  |  |
| 8              | 9  | 10 | 11 | 12 | 13 | 14 |  |  |  |  |
| 15             | 16 | 17 | 18 | 19 | 20 | 21 |  |  |  |  |
| 22             | 23 | 24 | 25 | 26 | 27 | 28 |  |  |  |  |
| 29             | 30 | 31 |    |    |    |    |  |  |  |  |

| อา | จ  | θ  | W  | Wη | ñ  | đ  |  |  |  |
|----|----|----|----|----|----|----|--|--|--|
|    |    |    |    |    |    | 1  |  |  |  |
| 2  | 3  | 4  | 5  | 6  | 7  | 8  |  |  |  |
| 9  | 10 | 11 | 12 | 13 | 14 | 15 |  |  |  |
| 16 | 17 | 18 | 19 | 20 | 21 | 22 |  |  |  |
| 23 | 24 | 25 | 26 | 27 | 28 | 29 |  |  |  |
| 30 |    |    |    |    |    |    |  |  |  |

|    | ้<br>กรกฎาคม/July |    |    |    |    |    |  |  |  |  |
|----|-------------------|----|----|----|----|----|--|--|--|--|
| อา | จ                 | Ð  | W  | WΩ | ค  | ส  |  |  |  |  |
|    |                   |    |    |    |    | 1  |  |  |  |  |
| 2  | 3                 | 4  | 5  | 6  | 7  | 8  |  |  |  |  |
| 9  | 10                | 11 | 12 | 13 | 14 | 15 |  |  |  |  |
| 16 | 17                | 18 | 19 | 20 | 21 | 22 |  |  |  |  |
| 23 | 24                | 25 | 26 | 27 | 28 | 29 |  |  |  |  |
| 30 | 31                |    |    |    |    |    |  |  |  |  |

| ตุลาคม/October |    |    |    |    |    |    |  |  |  |
|----------------|----|----|----|----|----|----|--|--|--|
| อา             | จ  | Ð  | W  | WΩ | คี | ส  |  |  |  |
| 1              | 2  | 3  | 4  | 5  | 6  | 7  |  |  |  |
| 8              | 9  | 10 | 11 | 12 | 13 | 14 |  |  |  |
| 15             | 16 | 17 | 18 | 19 | 20 | 21 |  |  |  |
| 22             | 23 | 24 | 25 | 26 | 27 | 28 |  |  |  |
| 29             | 30 | 31 |    |    |    |    |  |  |  |

|    | กุม | ทาเมัเ | ມຣ໌/F | ebru | iary |    |
|----|-----|--------|-------|------|------|----|
|    | _   |        |       |      |      |    |
| อา | จ   | Θ      | W     | Wη   | ĥ    | đ  |
|    |     |        | 1     | 2    | 3    | 4  |
| 5  | 6   | 7      | 8     | 9    | 10   | 11 |
| 12 | 13  | 14     | 15    | 16   | 17   | 18 |
| 19 | 20  | 21     | 22    | 23   | 24   | 25 |
| 26 | 27  | 28     |       |      |      |    |

|    | ພฤษภาคม/May |    |    |    |    |    |  |  |  |  |
|----|-------------|----|----|----|----|----|--|--|--|--|
| อา | จ           | Ð  | W  | Wη | ĥ  | a  |  |  |  |  |
|    | 1           | 2  | 3  | 4  | 5  | 6  |  |  |  |  |
| 7  | 8           | 9  | 10 | 11 | 12 | 13 |  |  |  |  |
| 14 | 15          | 16 | 17 | 18 | 19 | 20 |  |  |  |  |
| 21 | 22          | 23 | 24 | 25 | 26 | 27 |  |  |  |  |
| 28 | 29          | 30 | 31 |    |    |    |  |  |  |  |

|    | สิงหาคม/August |    |    |    |    |    |  |  |  |  |
|----|----------------|----|----|----|----|----|--|--|--|--|
| อา | จ              | Ð  | W  | Wη | ค  | a  |  |  |  |  |
|    |                | 1  | 2  | 3  | 4  | 5  |  |  |  |  |
| 6  | 7              | 8  | 9  | 10 | 11 | 12 |  |  |  |  |
| 13 | 14             | 15 | 16 | 17 | 18 | 19 |  |  |  |  |
| 20 | 21             | 22 | 23 | 24 | 25 | 26 |  |  |  |  |
| 27 | 28             | 29 | 30 | 31 |    |    |  |  |  |  |

|    | พฤศจิกายน/November |    |    |    |    |    |  |  |  |  |
|----|--------------------|----|----|----|----|----|--|--|--|--|
| อา | จ                  | Ð  | W  | Wη | ĥ  | a  |  |  |  |  |
|    |                    |    | 1  | 2  | 3  | 4  |  |  |  |  |
| 5  | 6                  | 7  | 8  | 9  | 10 | 11 |  |  |  |  |
| 12 | 13                 | 14 | 15 | 16 | 17 | 18 |  |  |  |  |
| 19 | 20                 | 21 | 22 | 23 | 24 | 25 |  |  |  |  |
| 26 | 27                 | 28 | 29 | 30 |    |    |  |  |  |  |

## 2560

## 2017

| มีนาคม/March |    |    |    |    |    |    |  |  |  |
|--------------|----|----|----|----|----|----|--|--|--|
| อา           | Ð  | Ð  | W  | WΩ | Я  | a  |  |  |  |
|              |    |    | 1  | 2  | 3  | 4  |  |  |  |
| 5            | 6  | 7  | 8  | 9  | 10 | 11 |  |  |  |
| 12           | 13 | 14 | 15 | 16 | 17 | 18 |  |  |  |
| 19           | 20 | 21 | 22 | 23 | 24 | 25 |  |  |  |
| 26           | 27 | 28 | 29 | 30 | 31 |    |  |  |  |

| มิถุนายน/June |    |    |    |    |    |    |  |  |  |
|---------------|----|----|----|----|----|----|--|--|--|
| อา            | Ð  | Ð  | W  | Wη | ศ  | đ  |  |  |  |
|               |    |    |    | 1  | 2  | 3  |  |  |  |
| 4             | 5  | 6  | 7  | 8  | 9  | 10 |  |  |  |
| 11            | 12 | 13 | 14 | 15 | 16 | 17 |  |  |  |
| 18            | 19 | 20 | 21 | 22 | 23 | 24 |  |  |  |
| 25            | 26 | 27 | 28 | 29 | 30 |    |  |  |  |

| กันยายน/September |    |    |    |    |    |    |  |  |  |
|-------------------|----|----|----|----|----|----|--|--|--|
| อา                | Ð  | Ð  | W  | WΩ | ศ  | đ  |  |  |  |
|                   |    |    |    |    | 1  | 2  |  |  |  |
| 3                 | 4  | 5  | 6  | 7  | 8  | 9  |  |  |  |
| 10                | 11 | 12 | 13 | 14 | 15 | 16 |  |  |  |
| 17                | 18 | 19 | 20 | 21 | 22 | 23 |  |  |  |
| 24                | 25 | 26 | 27 | 28 | 29 | 30 |  |  |  |

| ธันวาคม/December |    |    |    |    |    |    |  |  |  |
|------------------|----|----|----|----|----|----|--|--|--|
| อา               | Ð  | Ð  | W  | Wη | ศ  | đ  |  |  |  |
|                  |    |    |    |    | 1  | 2  |  |  |  |
| 3                | 4  | 5  | 6  | 7  | 8  | 9  |  |  |  |
| 10               | 11 | 12 | 13 | 14 | 15 | 16 |  |  |  |
| 17               | 18 | 19 | 20 | 21 | 22 | 23 |  |  |  |
| 24               | 25 | 26 | 27 | 28 | 29 | 30 |  |  |  |
| 31               |    |    |    |    |    |    |  |  |  |

# ปฏิทิน CALENDAR

| มกราคม/January |    |    |    |    |    |    |  |  |  |
|----------------|----|----|----|----|----|----|--|--|--|
| อา             | จ  | Ð  | W  | Wη | FÌ | a  |  |  |  |
|                | 1  | 2  | 3  | 4  | 5  | 6  |  |  |  |
| 7              | 8  | 9  | 10 | 11 | 12 | 13 |  |  |  |
| 14             | 15 | 16 | 17 | 18 | 19 | 20 |  |  |  |
| 21             | 22 | 23 | 24 | 25 | 26 | 27 |  |  |  |
| 28             | 29 | 30 | 31 |    |    |    |  |  |  |

| อา | Ð  | Ð  | W  | WΩ | ñ  | a  |   |
|----|----|----|----|----|----|----|---|
| 1  | 2  | 3  | 4  | 5  | 6  | 7  |   |
| 8  | 9  | 10 | 11 | 12 | 13 | 14 |   |
| 15 | 16 | 17 | 18 | 19 | 20 | 21 |   |
| 22 | 23 | 24 | 25 | 26 | 27 | 28 | 1 |
| 29 | 30 |    |    |    |    |    | 1 |

| กรกฎาคม/July                |    |    |    |    |    |    |  |  |  |
|-----------------------------|----|----|----|----|----|----|--|--|--|
| <mark>อา</mark> จ อ พ พฤศ ส |    |    |    |    |    |    |  |  |  |
| 1                           | 2  | 3  | 4  | 5  | 6  | 7  |  |  |  |
| 8                           | 9  | 10 | 11 | 12 | 13 | 14 |  |  |  |
| 15                          | 16 | 17 | 18 | 19 | 20 | 21 |  |  |  |
| 22                          | 23 | 24 | 25 | 26 | 27 | 28 |  |  |  |
| 29                          | 30 | 31 |    |    |    |    |  |  |  |

| ตุลาคม/October |    |    |    |    |    |    |  |  |  |
|----------------|----|----|----|----|----|----|--|--|--|
| อา             | จ  | Ð  | W  | WΩ | ŕÌ | a  |  |  |  |
|                | 1  | 2  | 3  | 4  | 5  | 6  |  |  |  |
| 7              | 8  | 9  | 10 | 11 | 12 | 13 |  |  |  |
| 14             | 15 | 16 | 17 | 18 | 19 | 20 |  |  |  |
| 21             | 22 | 23 | 24 | 25 | 26 | 27 |  |  |  |
| 28             | 29 | 30 | 31 |    |    |    |  |  |  |

|    | ກຸມກາພັนธ์/February |    |    |    |    |    |  |  |  |  |
|----|---------------------|----|----|----|----|----|--|--|--|--|
| อา | จ                   | Ð  | W  | WΩ | ĥ  | a  |  |  |  |  |
|    |                     |    |    | 1  | 2  | 3  |  |  |  |  |
| 4  | 5                   | 6  | 7  | 8  | 9  | 10 |  |  |  |  |
| 11 | 12                  | 13 | 14 | 15 | 16 | 17 |  |  |  |  |
| 18 | 19                  | 20 | 21 | 22 | 23 | 24 |  |  |  |  |
| 25 | 26                  | 27 | 28 |    |    |    |  |  |  |  |

|    | ພฤษภาคม/May |    |    |    |    |    |  |  |  |
|----|-------------|----|----|----|----|----|--|--|--|
| อา | จ           | Ð  | W  | Wη | ĥ  | a  |  |  |  |
|    |             | 1  | 2  | 3  | 4  | 5  |  |  |  |
| 6  | 7           | 8  | 9  | 10 | 11 | 12 |  |  |  |
| 13 | 14          | 15 | 16 | 17 | 18 | 19 |  |  |  |
| 20 | 21          | 22 | 23 | 24 | 25 | 26 |  |  |  |
| 27 | 28          | 29 | 30 | 31 |    |    |  |  |  |

|    | สิงหาคม/August |    |    |    |    |    |  |  |  |  |
|----|----------------|----|----|----|----|----|--|--|--|--|
| อา | จ              | Ð  | W  | Wη | ค  | a  |  |  |  |  |
|    |                |    | 1  | 2  | 3  | 4  |  |  |  |  |
| 5  | 6              | 7  | 8  | 9  | 10 | 11 |  |  |  |  |
| 12 | 13             | 14 | 15 | 16 | 17 | 18 |  |  |  |  |
| 19 | 20             | 21 | 22 | 23 | 24 | 25 |  |  |  |  |
| 26 | 27             | 28 | 29 | 30 | 31 |    |  |  |  |  |

| พฤศจิกายน/November |    |    |    |    |    |    |  |  |  |
|--------------------|----|----|----|----|----|----|--|--|--|
| อา                 | Ð  | Ð  | W  | Wη | ค  | a  |  |  |  |
|                    |    |    |    | 1  | 2  | 3  |  |  |  |
| 4                  | 5  | 6  | 7  | 8  | 9  | 10 |  |  |  |
| 11                 | 12 | 13 | 14 | 15 | 16 | 17 |  |  |  |
| 18                 | 19 | 20 | 21 | 22 | 23 | 24 |  |  |  |
| 25                 | 26 | 27 | 28 | 29 | 30 |    |  |  |  |

| มีนาคม/March |    |    |    |    |    |    |  |  |  |
|--------------|----|----|----|----|----|----|--|--|--|
| อา           | Ð  | Ð  | W  | WΩ | ñ  | a  |  |  |  |
|              |    |    |    | 1  | 2  | 3  |  |  |  |
| 4            | 5  | 6  | 7  | 8  | 9  | 10 |  |  |  |
| 11           | 12 | 13 | 14 | 15 | 16 | 17 |  |  |  |
| 18           | 19 | 20 | 21 | 22 | 23 | 24 |  |  |  |
| 25           | 26 | 27 | 28 | 29 | 30 | 31 |  |  |  |

|    | มิถุนายน/June |    |    |    |    |    |  |  |  |  |
|----|---------------|----|----|----|----|----|--|--|--|--|
| อา | จ             | Ð  | W  | Wη | ĥ  | a  |  |  |  |  |
|    |               |    |    |    | 1  | 2  |  |  |  |  |
| 3  | 4             | 5  | 6  | 7  | 8  | 9  |  |  |  |  |
| 10 | 11            | 12 | 13 | 14 | 15 | 16 |  |  |  |  |
| 17 | 18            | 19 | 20 | 21 | 22 | 23 |  |  |  |  |
| 24 | 25            | 26 | 27 | 28 | 29 | 30 |  |  |  |  |

| กันยายน/September |    |    |    |    |    |    |
|-------------------|----|----|----|----|----|----|
| อา                | จ  | Ð  | W  | Wη | ค  | a  |
|                   |    |    |    |    |    | 1  |
| 2                 | 3  | 4  | 5  | 6  | 7  | 8  |
| 9                 | 10 | 11 | 12 | 13 | 14 | 15 |
| 16                | 17 | 18 | 19 | 20 | 21 | 22 |
| 23                | 24 | 25 | 26 | 27 | 28 | 29 |
| 30                |    |    |    |    |    |    |

| ธันวาคม/December |    |    |    |    |    |    |
|------------------|----|----|----|----|----|----|
| อา               | จ  | Ð  | W  | Wη | ñ  | a  |
|                  |    |    |    |    |    | 1  |
| 2                | 3  | 4  | 5  | 6  | 7  | 8  |
| 9                | 10 | 11 | 12 | 13 | 14 | 15 |
| 16               | 17 | 18 | 19 | 20 | 21 | 22 |
| 23               | 24 | 25 | 26 | 27 | 28 | 29 |
| 30               | 31 |    |    |    |    |    |

#### 2561 2018

| Note |
|------|
|      |
|      |
|      |
|      |
|      |
|      |
|      |
|      |
|      |
|      |
|      |
|      |
|      |
|      |
|      |
|      |
|      |
|      |
|      |
|      |
|      |
|      |
|      |
|      |

| Note |
|------|
|      |
|      |
|      |
|      |
|      |
|      |
|      |
|      |
|      |
|      |
|      |
|      |
|      |
|      |
|      |
|      |
|      |
|      |

| Note |
|------|
|      |
|      |
|      |
|      |
|      |
|      |
|      |
|      |
|      |
|      |
|      |
|      |
|      |
|      |
|      |
|      |
|      |
|      |
|      |
|      |
|      |
|      |
|      |
|      |
| Note |
|------|
|      |
|      |
|      |
|      |
|      |
|      |
|      |
|      |
|      |
|      |
|      |
|      |
|      |
|      |
|      |
|      |
|      |
|      |

## **แนวปฏิบัติสำหรับการลงทุน** กองทุนส่วนบุคคล จุฬาลงกรณ์มหาวิทยาลัย

ผู้จัดทำ

ศูนย์วิเคราะห์รายได้และปฏิบัติการลงทุน อาคารจามจุรี 2 ชั้น 2 ห้อง 205-207 โทรศัพท์ 02 218 3217-9 โทรสาร 02 218 3217 E-mail: ric@chula.ac.th

กุมภาพันธ์ 2560